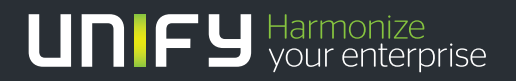

# 

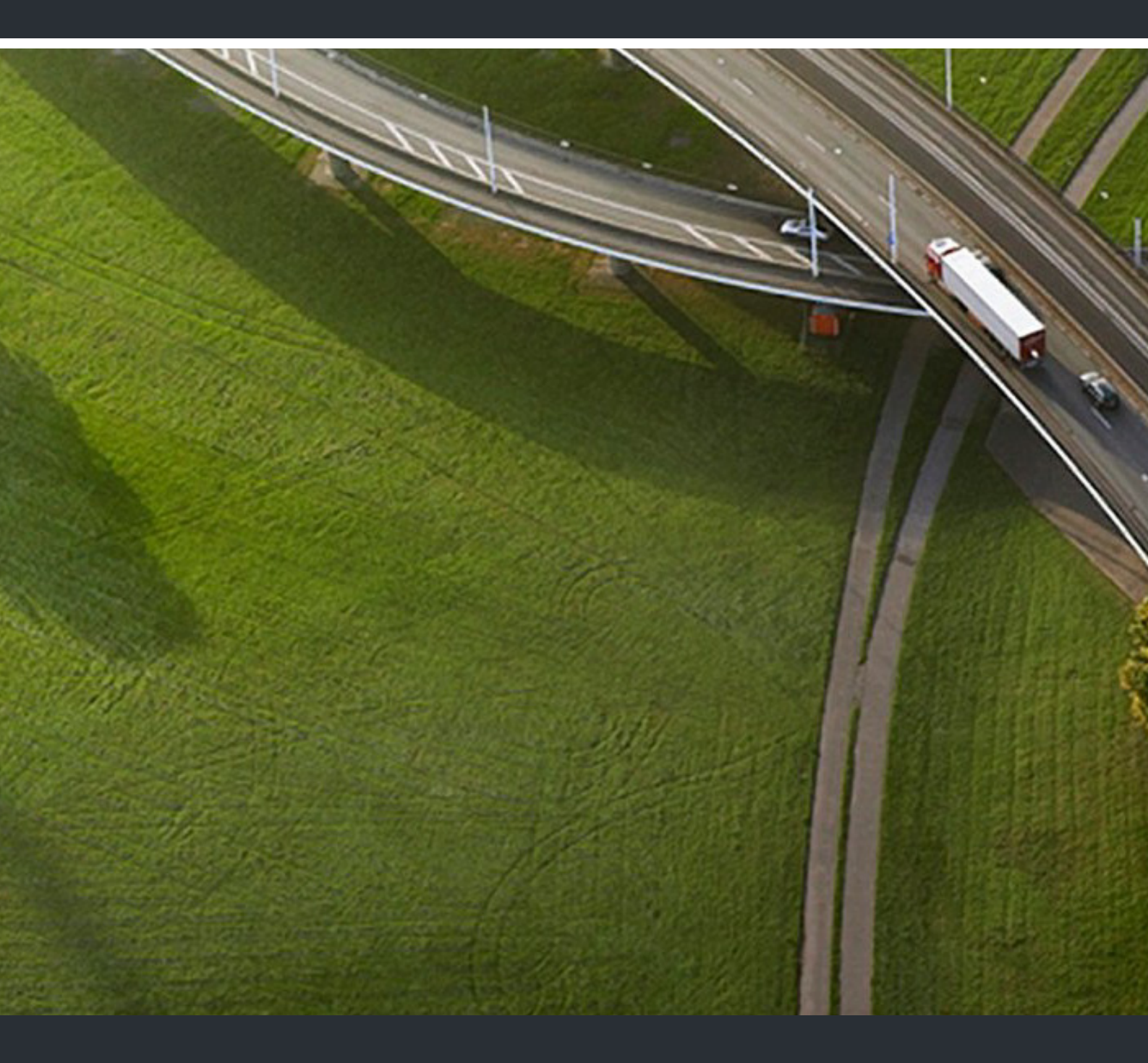

OpenScape Contact Center Enterprise V9 R1 Call Director SIP Service Installation Guide

**Installation Guide** 

A31003-S2291-J102-01-7631

Our Quality and Environmental Management Systems are implemented according to the requirements of the ISO9001 and ISO14001 standards and are certified by an external certification company.

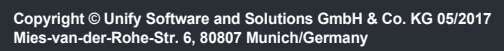

All rights reserved.

Reference No.: A31003-S2291-J102-01-7631

The information provided in this document contains merely general descriptions or characteristics of performance which in case of actual use do not always apply as described or which may change as a result of further development of the products. An obligation to provide the respective characteristics shall only exist if expressly agreed in the terms of contract.

Availability and technical specifications are subject to change without notice.

Unify, OpenScape, OpenStage and HiPath are registered trademarks of Unify Software and Solutions GmbH & Co. KG. All other company, brand, product and service names are trademarks or registered trademarks of their respective holders.

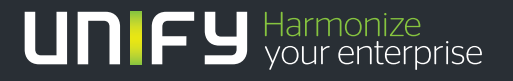

unify.com

## Contents

| <b>1</b> About this guide         1.1 Who should use this guide         1.2 Formatting conventions         1.3 Documentation feedback                                                                                                    | <b>5</b><br>5<br>5                                                                |
|----------------------------------------------------------------------------------------------------|-----------------------------------------------------------------------------------|
| <ul> <li>2 Installing the Call Director SIP Service software.</li> <li>2.1 System requirements for a stand-alone server machine .</li> <li>2.2 Installing the Call Director SIP Service software .</li> <li>2.3 Upgrading the Call Director SIP Service software .</li> <li>2.4 Installing a patch .</li> </ul>                                                                                                    | <b>7</b><br>7<br>12<br>12                                                         |
| 3 Configuring the Call Director SIP Service         3.1 Using the Default Accounts         3.2 Logging on to the Call Director SIP Service server machine         3.3 Configuring the Call Director SIP Service server machine         3.3.1 Configuring the Call Director SIP Service server machine         3.3.2 Configuring the Call Director SIP Service server machine         3.3.3 Configuring the Call Director SIP Service server machine         3.3.4 Configuring the network         3.3.5 Configuring the communication platform settings         3.3.6 Configuring the ports         3.3.6.1 Configuring the extensions         3.3.6.2 Configuring the codec settings         3.3.6.3 Configuring user accounts         3.3.7 Configuring user accounts         3.3.8 Backing up or restoring your configuration | <b>17</b><br>17<br>18<br>20<br>20<br>22<br>25<br>29<br>29<br>33<br>35<br>39<br>41 |
| 3.3.9 Configuring security credentials       4         3.4 Viewing system information       4         3.4.1 Viewing system information and statistics       4         3.4.2 Viewing the security status       4         3.4.3 Viewing the port status       4         3.4.4 Viewing the logs       4                                                                                                    | 42<br>44<br>46<br>47<br>49                                                        |

#### Contents

## 1 About this guide

This guide describes how to install, upgrade, and configure the Call Director SIP Service software.

## 1.1 Who should use this guide

This guide is intended for installation technicians or anyone else in the organization who is responsible for installing and configuring the Call Director SIP Service software.

## 1.2 Formatting conventions

The following formatting conventions are used in this guide:

#### Bold

This font identifies Call Director SIP Service components, window and dialog box titles, and item names.

Italic

This font identifies references to related documentation.

#### Monospace Font

This font distinguishes text that you should type, or that the computer displays in a message.

**NOTE:** Notes emphasize information that is useful but not essential, such as tips or alternative methods for performing a task.

*IMPORTANT:* Important notes draw special attention to actions that could adversely affect the operation of the application or result in a loss of data.

## **1.3 Documentation feedback**

To report an issue with this document, call the Customer Support Center.

When you call, be sure to include the following information. This will help identify which document you are having issues with.

- Title: Call Director SIP Service Installation Guide
- Order Number: A31003-S2291-J102-01-7631

This chapter provides an overview of the Call Director SIP Service and includes detailed instructions on how to install the Call Director SIP Service software on a stand-alone server machine.

## 2.1 System requirements for a stand-alone server machine

The minimum system requirements for installing the Call Director SIP Service software on a stand-alone server machine are described in the following table.

| Requirement      |          | Description                                            |
|------------------|----------|--------------------------------------------------------|
| Processor        |          | Intel Xeon 3065                                        |
| Memory           |          | 2 GB                                                   |
| Hard Drive       |          | 160 GB, 7200 RPM, SATA                                 |
| Display settings |          | 1024 x 768 pixels with 16-bit color                    |
| Other            |          | 100 Mbps Ethernet network interface card DVD-ROM drive |
| Table 1          | System r | equirements for a stand-alone server machine           |

2.2 Installing the Call Director SIP Service software

This section provides detailed instructions on how to install the Call Director SIP Service on a stand-alone server machine.

If you are upgrading from an earlier version, see Section 2.3, "Upgrading the Call Director SIP Service software", on page 12.

The Call Director SIP Service installer is based on a modified version of the installer for openSUSE, which is an open-source distribution of Linux. The installer has been modified to include the Call Director SIP Service software and to configure openSUSE as securely as possible.

For more information about openSUSE, see http://www.opensuse.org.

**IMPORTANT:** To maintain security, only use the Call Director SIP Service installer. Do not use any other version of the openSUSE installer such as a version downloaded from the opensuse.org Web site.

Before installing the software, use the openSUSE hardware compatibility list on <u>https://en.opensuse.org/Hardware</u> to check that openSUSE 13.2 is supported on the Call Director SIP Service server machine. Also check your machine's manufacturer's Web pages for updated device drivers.

#### To install the Call Director SIP Service software:

- 1. Insert the Call Director SIP Service DVD into the DVD-ROM drive.
- 2. Restart the server machine and choose to boot from the DVD, not from the hard drive.

How to do this will vary slightly depending on the server machine hardware.

Normally, when you restart the server machine, it will boot from the hard drive even if a DVD is present. To make it boot from the DVD, watch the screen that first appears for a message that describes which key to press to configure the boot process. Typically, this requires pressing **F2** or the **Delete** key.

- After you press the key, select the option to boot from the DVD-ROM drive. (The appearance of this screen will vary depending on the server machine hardware.) This launches the openSUSE installation program, which will guide you through the rest of the installation process.
- 4. In the installer's initial screen, use the keyboard arrow keys to select **Install CDSS V9R0 32bit**, and then press **Enter**.

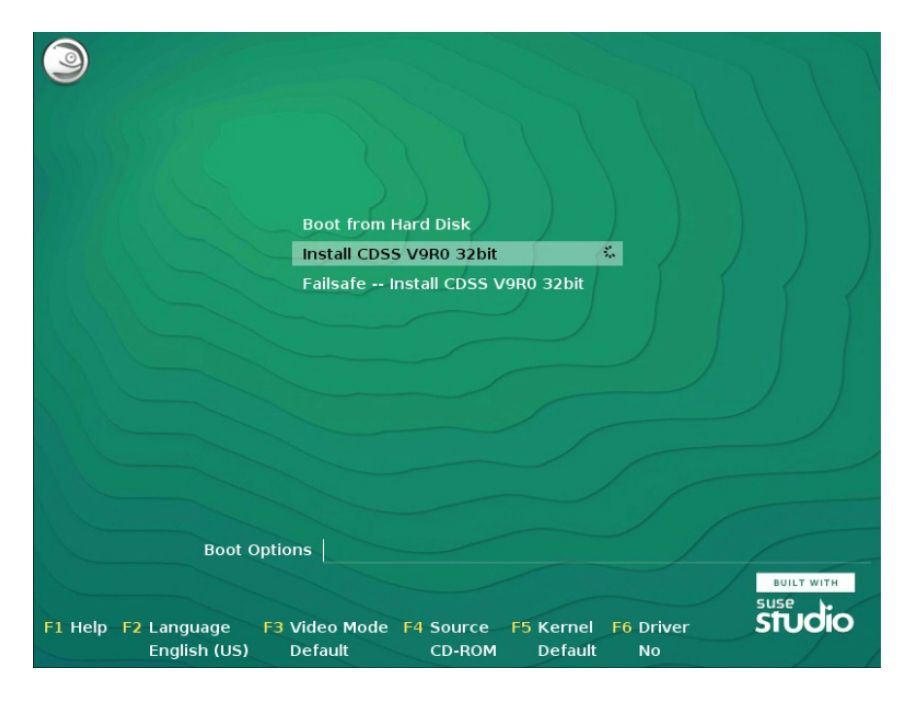

5. The installation will destroy all the data on the hard disk, select **Yes** to continue.

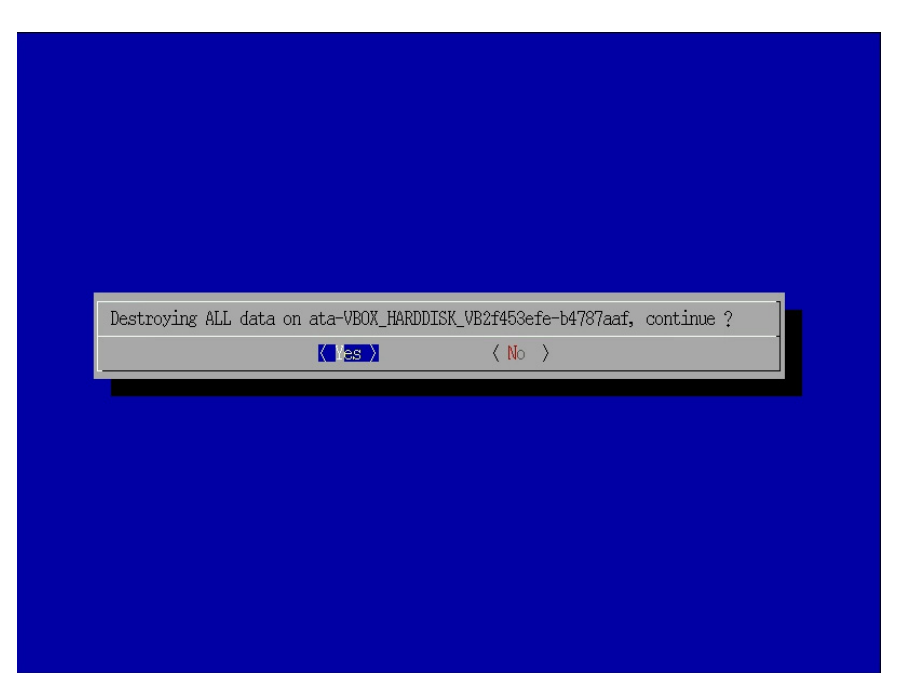

6. In the License Agreement screen, read the license agreement carefully, and then select **I Agree to the License Terms** and click **Next**.

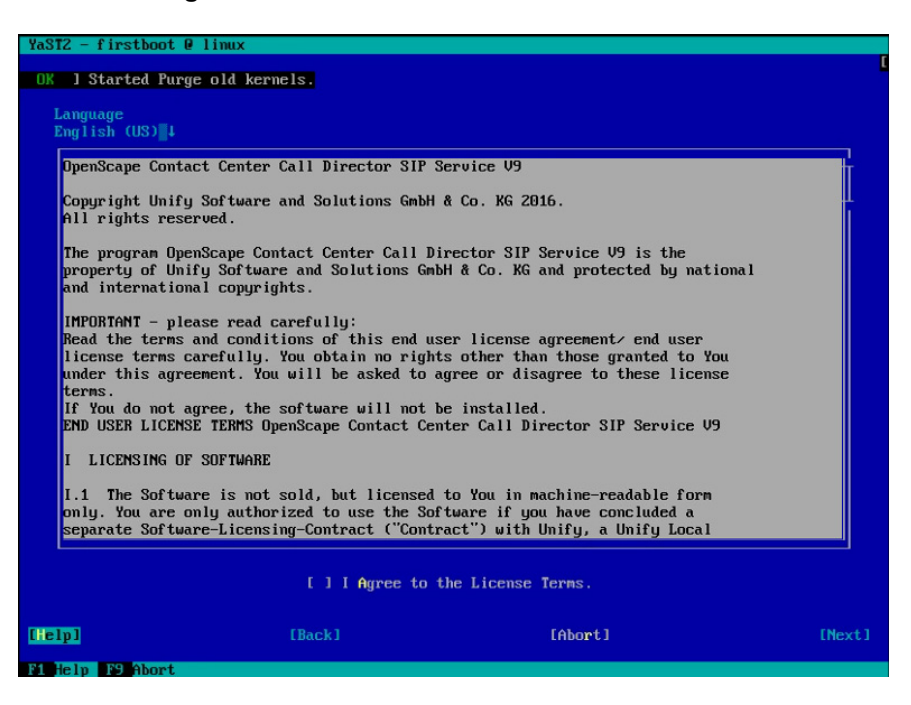

| Language |                               |         |        |
|----------|-------------------------------|---------|--------|
|          | Afrikaans - Afrikaans         | 1       |        |
|          | Arabic - Arabic               |         |        |
|          | Asturian - Asturianu          |         |        |
|          | Bengali - Bengali             |         |        |
|          | Bosnian – Bosanski            |         |        |
|          | Bulgarian - Bulgarian         |         |        |
|          | Catalan — Catala              |         |        |
|          | Croatian - Hrvatski           |         |        |
|          | Czech – Cestina               |         |        |
|          | Danish — Dansk                |         |        |
|          | Dutch - Nederlands            |         |        |
|          | English (UK)                  | 1       |        |
|          | English (US)                  |         |        |
|          | Estonian - Eesti              |         |        |
|          | Finnish - Suomi               |         |        |
|          | French – Francais             |         |        |
|          | Galician - Galego             |         |        |
|          | Georgian - Kartuli            |         |        |
|          | German — Deutsch              |         |        |
|          | Greek – Greek                 |         |        |
|          | Gujarati — Gujarati           |         |        |
|          | Hebrew - Ivrit                |         |        |
|          | Hindi - Hindi                 |         |        |
|          | Hungarian — Magyar            |         |        |
|          | Indonesian — Bahasa Indonesia |         |        |
|          | Italian - Italiano            |         |        |
|          | Japanese – Japanese           |         |        |
| [Helv]   | [Back]                        | [Abort] | [Next] |

7. In the language screen, select the language you want to use and click Next

8. In the System Keyboard Configuration screen, select the keyboard settings and click **Next**.

| YaST2 - firstboot 0 1 | linux                |               |         |        |
|-----------------------|----------------------|---------------|---------|--------|
| 0 - ( - 1 - 1 1 - 0   |                      |               |         |        |
| System Reyboard Conf  | iguration            |               |         |        |
|                       | Keyboard Layout      |               |         |        |
|                       | Hrabic               |               | 8       |        |
|                       | Belgian              |               |         |        |
|                       | Canadian (Multilingu | laTJ          |         |        |
|                       | Croatian             |               |         |        |
|                       | Uzech                |               |         |        |
|                       | Czech (querty)       |               |         |        |
|                       | Danish               |               |         |        |
|                       | Dutch                |               |         |        |
|                       | Dvorak               |               |         |        |
|                       | English (UK)         |               |         |        |
|                       | English (US)         |               |         |        |
|                       | Estonian             |               | 1.      |        |
|                       | Finnish              |               |         |        |
|                       | French               |               |         |        |
|                       | French (Canada)      |               |         |        |
|                       | French (Switzerland) | )             |         |        |
|                       | German               |               |         |        |
|                       | German (Switzerland) | )             |         |        |
|                       | German (with deadkey | js)           |         |        |
|                       | Greek                |               |         |        |
|                       | Hungarian            |               |         |        |
|                       | Icelandic            |               |         |        |
|                       | Italian              |               |         |        |
|                       | Japanese             |               |         |        |
|                       | Test                 |               |         |        |
|                       | 1630                 |               |         |        |
|                       | [ From               |               |         |        |
|                       | LExpe                | ert Settingsl |         |        |
| [Help]                | [Back]               |               | [Abort] | [lext] |
| F1 Help F8 Back F9    | Abort F10 Next       |               |         |        |
|                       |                      |               |         |        |

9. In the Clock and Time Zone screen, select region and time zone and click **Next**.

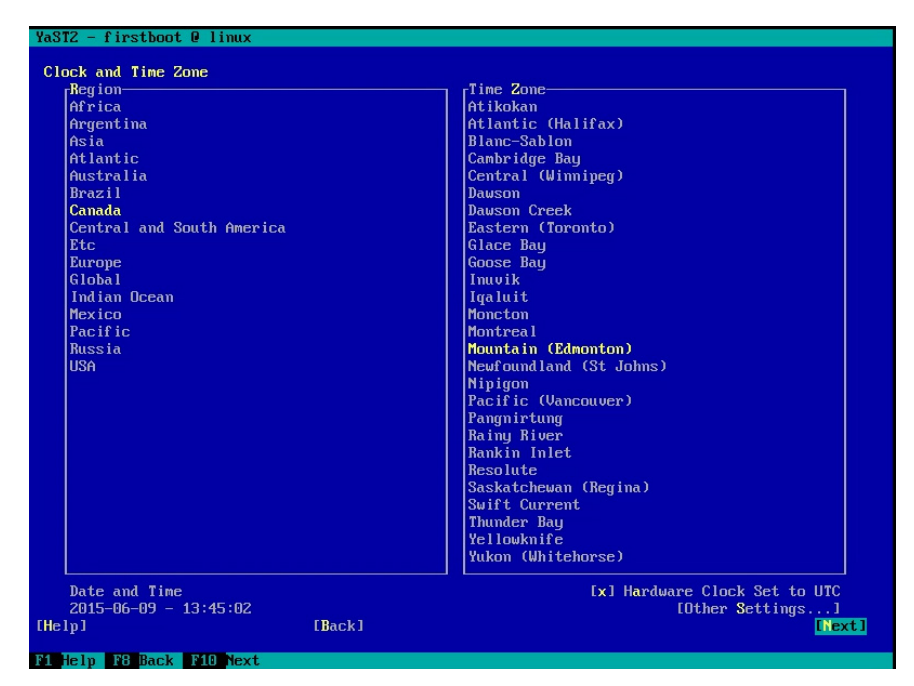

10. In the Password setting screen, input the password for root and click Next.

| YaST2 - firstboot @ linux    |                             |          |        |
|------------------------------|-----------------------------|----------|--------|
| Password for the System Admi | nistrator "root"            |          |        |
|                              |                             |          |        |
|                              |                             |          |        |
|                              |                             |          |        |
|                              |                             |          |        |
|                              | Do not forget what you ente | er here. |        |
|                              | Password for root User      |          |        |
|                              |                             |          |        |
|                              | Confirm Password            |          |        |
|                              |                             |          |        |
|                              | Test Keyboard Layout        |          |        |
|                              |                             |          |        |
|                              | [Expert Options]            |          |        |
|                              |                             |          |        |
|                              |                             |          |        |
|                              |                             |          |        |
|                              |                             |          |        |
| [Help]                       | [Back]                      | [Abort]  | [Next] |
| F1 Help F7 Expert Options    | F8 Back F9 Abort F10 Next   |          |        |

*IMPORTANT:* We strongly recommend that you specify a password that meets the security requirements of your organization.

Upgrading the Call Director SIP Service software

11. After setting the root password, the system will reboot automatically. Remove the DVD from the DVD drive and the system will boot from hard disk. The installation process is completed after the system reboot.

*IMPORTANT:* To maintain security, do not install any other applications on the Call Director SIP Service server machine.

## 2.3 Upgrading the Call Director SIP Service software

#### To upgrade the Call Director SIP Service software:

- 1. Save your configuration information, as described in Section 3.3.8, "Backing up or restoring your configuration", on page 41.
- 2. Boot from the installation DVD and install the new version, as described in Section 2.2, "Installing the Call Director SIP Service software", on page 7.

Be sure to choose **New Installation** on the **Installation Mode** screen.

- 3. Restore your configuration information, as described in Section 3.3.8, "Backing up or restoring your configuration", on page 41.
- 4. Re-upload the license file, as described in Section 3.3.3, "Applying a license file", on page 22.

### 2.4 Installing a patch

It is important to keep the Call Director SIP Service software up to date.

The Call Director SIP Service supports two kinds of software updates: *general* patches and *private* patches. General patches are released on a predetermined schedule and are designed for all customers. Private patches include ones designed for specific customers and ones for all customers if there are issues that need to be addressed between general patches. Consult the release notes to see if you need to apply any private patches.

#### Installing a patch

When installing a patch, consider the following:

 General patches require the presence of all previous general patches. For example, if the latest general patch is GP4, you must also upload GP1, GP2, and GP3, but only need to install GP4. The update process will warn you if it encounters problems such as not having enough disk space to complete the update.

Installing a patch

You can revert to an earlier patch level by selecting it and clicking Apply
Patch Level in the Software Version section of the Call Director SIP Service
Web interface. This just deactivates the old patch level. It does not delete it.
You can delete a patch that is not currently installed by clicking Delete this
patch. For example, if you have GP1 to GP3 uploaded, but are currently
using GP2 or a private patch based on GP2, you can delete GP3.

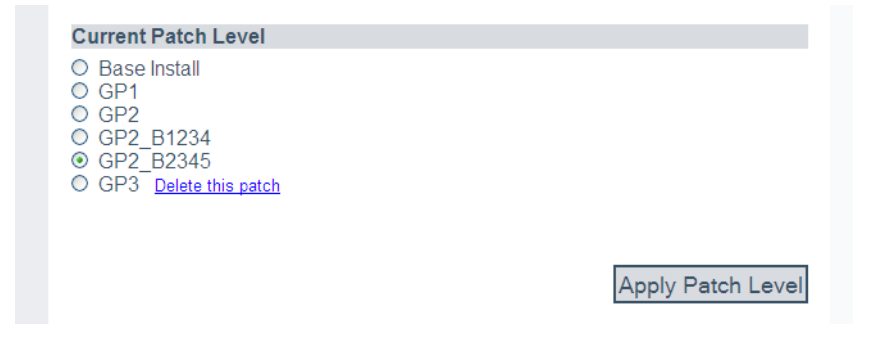

When you apply a general patch to version GP3 or later, you can select
 Delete private patches when upgrading to remove any private patches. If you do not remove the private patches, the patches will not be active but you can reactivate them by selecting them and clicking Apply Patch Level.

| Current Patch Level                                                                                                    |                   |
|----------------------------------------------------------------------------------------------------|-------------------|
| <ul> <li>Base Install</li> <li>GP1</li> <li>GP2</li> <li>GP2_B1234</li> <li>GP2_B2345</li> <li>GP3 <u>Delete this patch</u></li> </ul> |                   |
| Delete Private Patches when upgrading?                                                                                                 |                   |
|                                                                                                    | Apply Patch Level |

 For information about upgrading from one major version to another (for example, from V8 to V8 R1), see Section 2.3, "Upgrading the Call Director SIP Service software", on page 12.

**NOTE:** Before installing a patch, back up the configuration. See Section 3.3.8, "Backing up or restoring your configuration", on page 41.

#### To install a patch:

- 1. Log on to the Call Director SIP Service Web interface. (See Section 3.2, "Logging on to the Call Director SIP Service server machine", on page 18.)
- 2. In the left pane, expand **Configuration**, and then click **Software Version**. The **Current Patch Level** section lists the patches that are available and indicates which patch is currently installed.

| Call Director SIP Service - Interne                                                                                                    | t Explorer                                              |                                 |                                                                |
|----------------------------------------------------------------------------------------------------|---------------------------------------------------------|---------------------------------|----------------------------------------------------------------|
| C C V Attps://10.0.0.124/o                                                                                                    | 🔍 💌 Cer 🐓 🙆 Call Director                               | SIP Service ×                   | ☆ 🛠 🏵                                                          |
| File Edit View Favorites Tools                                                                                                    | Help                                                    |                                 |                                                                |
|                                                                                                    | UNIFY <sup>®</sup>                                      |                                 | ^                                                              |
|                                                                                                    |                                                         | User name: admin. <u>Logoff</u> | English   Deutsch   Français<br>Italiano   Português   Español |
| Call Director SIP Service                                                                                                    |                                                         | Restart Service                 |                                                                |
| Monitoring     System and Statistics     Port Status     Security     Logging     Current Log     Archived Logs     Configuration     Server     Networking     Communication Platform | P                                                       |                                 |                                                                |
| <ul> <li>SIP Timers</li> <li>Ports</li> <li>Extensions</li> </ul>                                                                                                    | Software Version                                        |                                 |                                                                |
| - Codec<br>- Security                                                                                                    | Current Version:                                        | V8 R2.7.10496 (GP7)             |                                                                |
| - Software Version<br>- Users                                                                                                    | Upload new patch file                                   |                                 |                                                                |
| <ul> <li>Save/Restore</li> <li>Security Credentials</li> </ul>                                                                                                    |                                                         | Browse                          |                                                                |
|                                                                                                    |                                                         | Upload                          |                                                                |
|                                                                                                    | Current Patch Level                                     |                                 |                                                                |
|                                                                                                    | O base_install<br>O GP1<br>O GP2<br>O GP3<br>O GP4      |                                 |                                                                |
|                                                                                                    | <ul> <li>○ GP5</li> <li>○ GP6</li> <li>● GP7</li> </ul> |                                 |                                                                |
|                                                                                                    |                                                         | Apply Patch Level               | ~                                                              |

3. Click Browse to locate and select the patch that you want to install.

*IMPORTANT:* To maintain security, do not apply any operating system patches obtained from other sources, including any from the opensuse.org Web site. Since the Call Director SIP Service server machine uses a special version of openSUSE, only the Call Director SIP Service installer and updater should be used.

4. Click **Upload** to upload the patch. Press **F5** to refresh the Web page.

5. Select the patch that you uploaded, and then click **Apply Patch Level**.

*NOTE:* Uploading the patch does not install it. For the patch to be installed, you must click **Apply Patch Level**.

6. When the system prompts you to restart the Call Director SIP Service server machine, click **Restart Service**.

**NOTE:** To revert to an earlier patch level, select the patch and click **Apply Patch Level**. If you are prompted to restart the Call Director SIP Service software, click **Restart Service**. This does not delete the newer patch, it just stops installing it. If you want to install the patch at a later date, you do not have to upload it again. Simply select the patch and click **Apply Patch Level**. Installing the Call Director SIP Service software Installing a patch

This chapter describes how to configure the Call Director SIP Service software.

## 3.1 Using the Default Accounts

By default, the Call Director SIP Service installer creates two accounts with the following settings:

| User Name | Password         |                   |
|-----------|------------------|-------------------|
| admin     | 1111111          |                   |
| guest     | 1111111          |                   |
| Table 1   | Default user nan | mes and passwords |

**NOTE:** To ensure system security, both the admin and guest users should change their password when they first log in.

To create more accounts, change passwords, or change account permissions, see Section 3.3.7, "Configuring user accounts", on page 39.

Logging on to the Call Director SIP Service server machine

## 3.2 Logging on to the Call Director SIP Service server machine

#### To log on to the Call Director SIP Service server machine:

1. Open a Web browser and type the following URL:

https://servername

where *servername* is the IP address or host name of the Call Director SIP Service server machine.

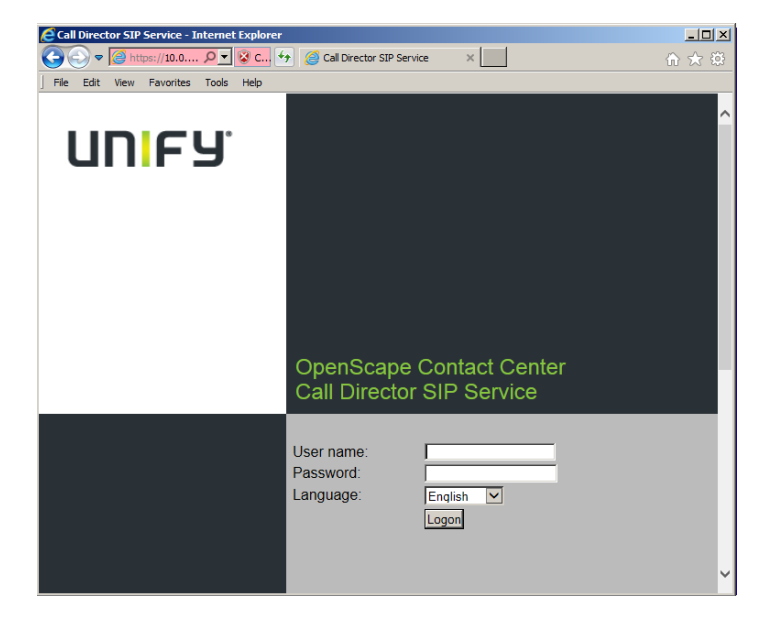

- 2. In the **User name** box, type your user name.
- 3. In the **Password** box, type your password.
- 4. In the Language box, select the language for the interface.
- 5. Click Logon.

You may see a message in the Web browser warning you that the security certificate used to establish a secure (HTTPS) connection is not known to be trustworthy. This is due to the fact that the Web browser does not know whether to automatically trust the certificate that was generated by the CDSS installer. You can ignore this warning.

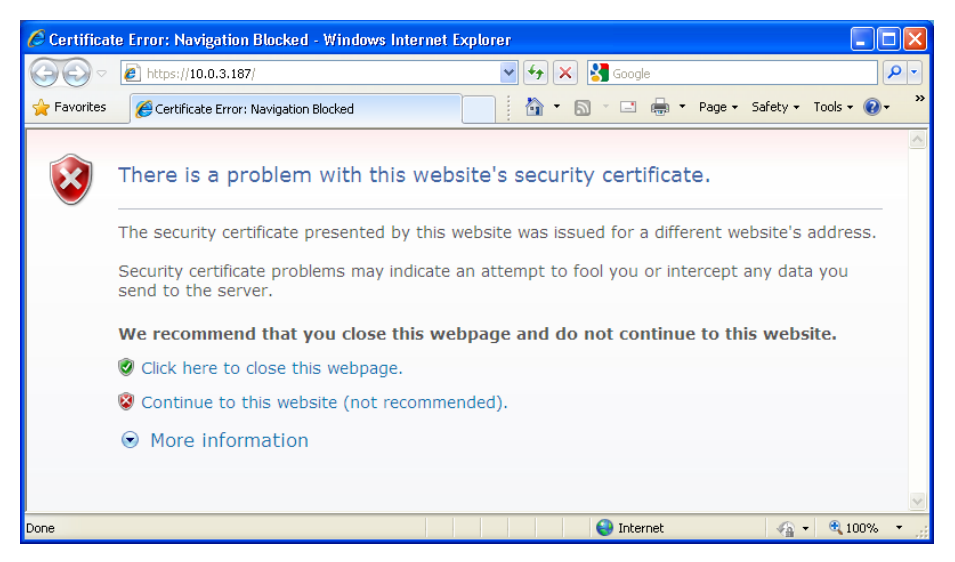

To prevent this message, you can purchase and install your own HTTPS certificates which are signed by Certificate Authorities (CAs) that the Web browser knows to be trustworthy. See Section 3.3.9, "Configuring security credentials", on page 42.

## 3.3 Configuring the Call Director SIP Service

If any changes require restarting the Call Director SIP Service software, the Web interface will prompt you to restart it. Do so by clicking **Restart Service** in the upper right-hand corner of the screen.

# 3.3.1 Configuring the Call Director SIP Service server machine

#### To configure the Call Director SIP Service server machine:

1. In the left pane, expand **Configuration**, and then click **Server**.

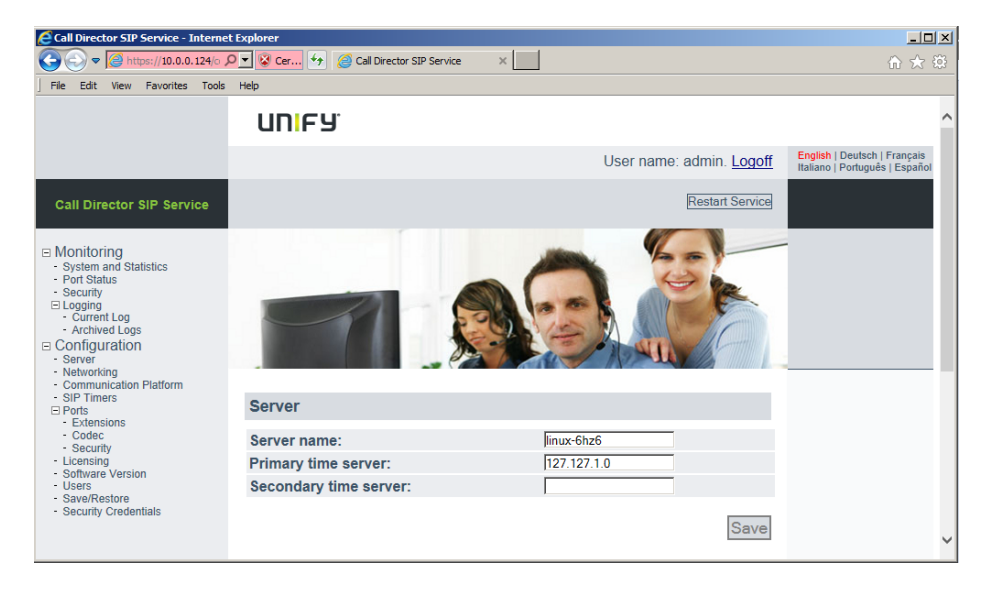

- 2. In the **Server name** box, type the name of the Call Director SIP Service server.
- 3. In the **Primary time server** box, type the IP address or fully-qualified domain name of the Authoritative Time Server to which you want to connect. This ensures that the server machine receives time updates from a central location. This should be the same time server used by the OpenScape Contact Center system.
- 4. In the **Secondary time server** box, type the IP address or fully-qualified domain name of the time server to be used if the primary one is unavailable.
- 5. Click Save.

## 3.3.2 Configuring the network

You can configure the network that is used by the Call Director SIP Service.

#### To configure the network:

1. In the left pane, expand **Configuration**, and then click **Networking**.

| Call Director SIP Service - Interne                                                                                                    | t Explorer               |                                 |                                                                             |
|----------------------------------------------------------------------------------------------------|--------------------------|---------------------------------|-----------------------------------------------------------------------------|
|                                                                                                    | 🔎 💌 Cer 🐓 🧉 Call Directo | r SIP Service X                 | 合 ☆ 第                                                                       |
| File Edit View Favorites Tools                                                                                                    | Help                     |                                 |                                                                             |
|                                                                                                    | UNIFY'                   |                                 | ^                                                                           |
|                                                                                                    |                          | User name: admin. <u>Logoff</u> | <mark>English</mark>   Deutsch   Français<br>Italiano   Português   Español |
| Call Director SIP Service                                                                                                    |                          | Restart Service                 |                                                                             |
| Monitoring     System and Statistics     Port Status     Security     Glogging     Current Log     Archived Logs     Configuration     Server     Networking     Communication Platform     SP forts     Ports     Inters | Networking               |                                 |                                                                             |
| - Codec<br>- Security                                                                                                    | DHCP setting:            | Use DHCP                        |                                                                             |
| Licensing                                                                                                    | IP address:              | 10.0.0.124                      |                                                                             |
| - Users                                                                                                    | Subnet mask:             | 255.255.255.0                   |                                                                             |
| <ul> <li>Save/Restore</li> <li>Security Credentials</li> </ul>                                                                                                    | Default gateway:         | 10.0.0.1                        |                                                                             |
|                                                                                                    | Primary DNS:             | 10.0.0.28                       |                                                                             |
|                                                                                                    | Secondary DNS:           | 10.0.0.29                       |                                                                             |
|                                                                                                    |                          | Save                            | ~                                                                           |

- 2. To obtain a network address from a Dynamic Host Configuration Protocol (DHCP) server, select the **Use DHCP** check box.
- 3. To manually configure the network settings:
  - a) Clear the Use DHCP check box.
  - a) In the **IP address** box, type the IP address of the Call Director SIP Service server machine.
  - b) In the **Subnet mask** box, type the subnet used by the Call Director SIP Service server.
  - c) In the **Default gateway** box, type the gateway that connects the SIP system to the phone network.
  - d) In the **Primary DNS** box, type the IP address or fully-qualified domain name of the primary DNS (Domain Name Server).
  - e) In the Secondary DNS box, type the IP address or fully-qualified domain name of the secondary DNS. This DNS is used if the primary one does not respond.

f) To enable two Ethernet network cards to act as one, select the Bonded NICs check box. Doing so increases the throughput and adds redundancy in case one card fails.

**NOTE:** This option is only shown if you have two Ethernet network cards enabled and configured (as eth0 and eth1). They must also be both plugged in to the network at boot time.

#### 4. Click Save.

The changes made here are propagated to the openSUSE operating system automatically.

**NOTE:** If you change the IP address, you will need to point your Web browser to the new address to continue using the Web interface.

## 3.3.3 Applying a license file

The license controls how many ports you can use and may also specify a time limit.

When multiple Call Director SIP Service voice processors are configured in a single OpenScape Contact Center environment, a single license file is used to host the license for all the Call Director SIP Service server machines. The license file can be loaded to any server running a CLA (Client License Access) service. This includes a CLA running as part of an OpenScape Voice or HiPath 4000 environment or a CLA running on one of the Call Director SIP Service server machines. (Note that each Call Director SIP Service server machine runs the CLA service by default.)

#### To apply a license file:

1. In the left pane, expand Configuration, and then click Licensing.

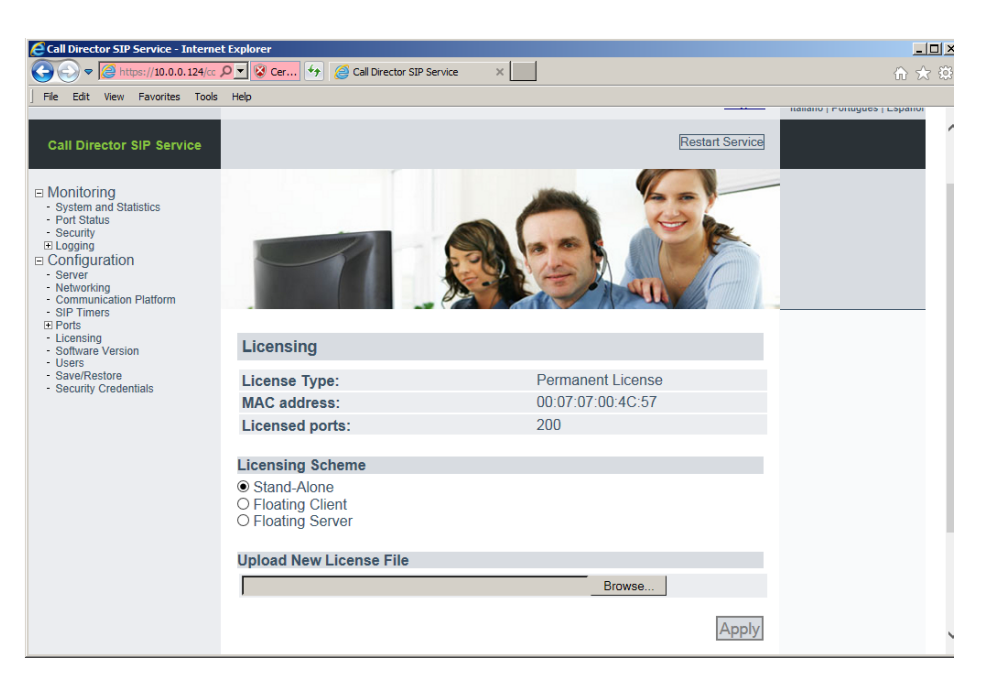

The following information is displayed:

- License Type The type of license. Regular licenses enable a fixed number of ports and have no expiry date. Grace period licenses enable one port for 30 days.
- **MAC address** The MAC address of the machine hosting the Call Director SIP Service software.

**NOTE:** A license only works with one MAC address, so if you move the Call Director SIP Service software to a different machine, or change network cards on the Call Director SIP Service server machine, you will need to obtain a new license file.

- Licensed ports The maximum number of ports that can be used with this license.
- Licenses Available on Server The number of licenses available on the server. (This is only shown if Licensing Scheme is set to Floating Client or Floating Server.)
- Days left on license The number of days before the license expires.

- 2. Under Licensing Scheme, select one of the following:
  - Stand Alone Select this option when using a single Call Director SIP Service server machine. The license file will be loaded to the CLA running on this Call Director SIP Service server machine. All of the ports contained in the license file will be allocated to the server machine.
  - Floating Client Select this option to connect to a CLA running on another server machine and request port licenses from the license file hosted there. Enter the IP Address/host name and port number of the machine running the CLA service you wish to connect to, along with the number of ports to request.
  - Floating Server Select this option to host a floating license file on this Call Director SIP Service server machine. This allows you to allocate a portion of the port licenses from the license file to the server machine. The remainder of the port licenses can be allocated to other Call Director SIP Service server machines.
- 3. If you selected the **Stand Alone** licensing scheme, click **Browse** to select the license file, and then click **Upload**.
- 4. If you selected the Floating Client licensing scheme, enter the following:
  - Server Address The address of the floating server.
  - Server Port The port number for the floating server.
  - **Number of Licenses to Request** The number of licenses to request from the floating server.

| Licensing Scheme<br>○ Stand-Alone<br>④ Floating Client<br>○ Floating Server |           |       |
|-----------------------------------------------------------------------------|-----------|-------|
| Licensing Server Parameters                                                 |           |       |
| Server Address:                                                             | 127.0.0.1 |       |
| Server Port:                                                                | 61740     |       |
| Number of Licenses to Request:                                              | 0         |       |
|                                                                             |           | Apply |

Click **Apply**.

 If you selected the Floating Server licensing scheme, enter the number of licenses to use for *this* Call Director SIP Service machine in the Number of Licenses to Request box. (The remainder of the license are available for floating clients.)

| Licensing Scheme                                                                        |        |        |
|-----------------------------------------------------------------------------------------|--------|--------|
| <ul> <li>○ Stand-Alone</li> <li>○ Floating Client</li> <li>☑ Floating Server</li> </ul> |        |        |
| License Allocation                                                                      |        |        |
| Number of Licenses to Request:                                                          | 0      |        |
| Upload New License File                                                                 |        |        |
|                                                                                         | Browse |        |
|                                                                                         |        | Upload |

Click **Browse** to select the license file, and then click **Upload**.

# **3.3.4 Configuring the communication platform settings**

You can configure how the Call Director SIP Service communicates with the SIP communication platform.

#### To configure the communication platform settings:

1. In the left pane, expand **Configuration**, and then click **Communication Platform**.

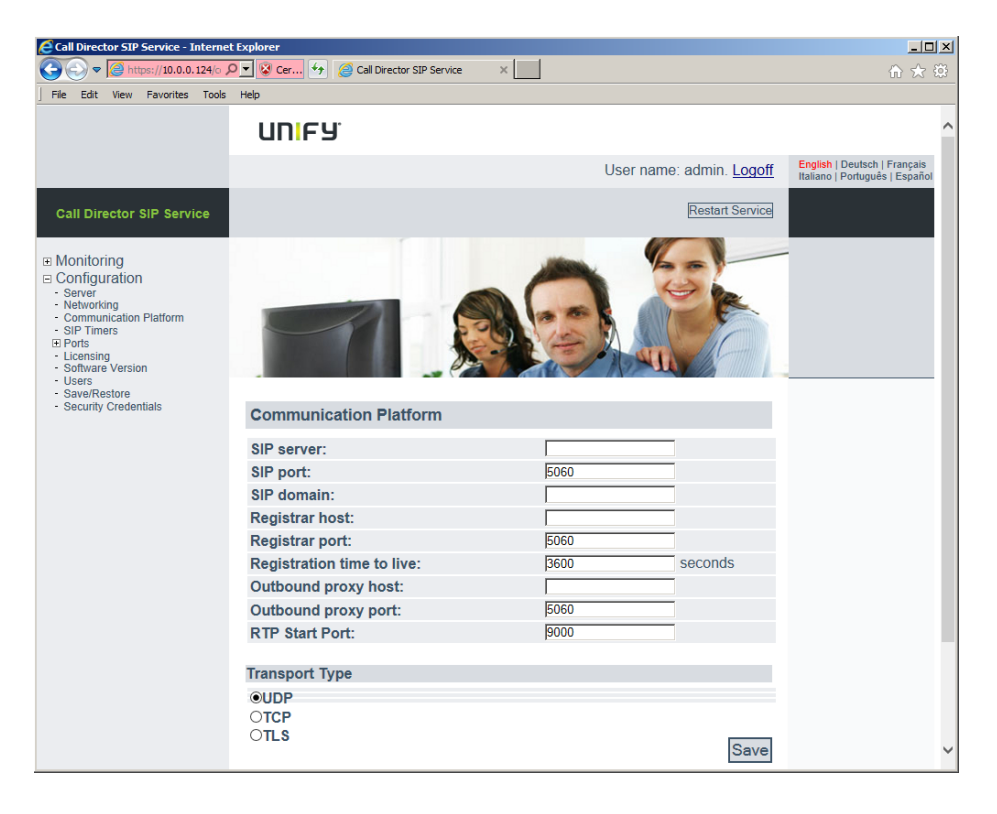

- In the SIP server box, type the IP address or host name of the SIP communication platform. If connecting to a geo-separated OpenScape Voice system, enter the host name of the DNS SRV record.
- 3. In the **SIP port** box, type the TCP/IP port number used by the Call Director SIP Service to contact the SIP Server. The default is 5060. (If you are using TLS and wish to use the typical port for TLS traffic, 5061, you will need to set this manually.)
- 4. In the **SIP domain** box, type the IP address or fully-qualified domain name of the SIP Server.
- 5. In the **Registrar host** box, type the IP address or fully-qualified domain name of the SIP Registrar server. The registrar handles location registration messages.
- 6. In the **Registrar port** box, type the port number used by the SIP Registrar server. The SIP registrar listens for SIP REGISTER messages on this port so that it can associate an endpoint DN (the phone number) with its IP address.

7. In the **Registration time to live** box, type the expiry time for registrations as requested by the SIP Registrar. (The actual expiry times may not be what the SIP Registrar requests.)

The default is 3,600 seconds (1 hour).

8. In the **Outbound proxy host** box, type the IP address or fully-qualified domain name of the SIP proxy for outbound messages.

This can be left empty if there is no outbound proxy.

9. In the **Outbound proxy port** box, type the TCP/IP port number used by the Outbound Proxy.

This can be left empty if there is no outbound proxy.

10. Set the **RTP Start Port** to the port number that will be used as the starting point for RTP traffic. This number must be even and must be greater than 1024.

By default, the starting port is 9000. Each call uses a pair of ports (for example, 9000 and 9001) so the upper limit of the ports used depends on the traffic. As calls end, ports will be reused. This port reuse does not happen immediately, so during periods of heavy load the Call Director SIP Service may use up to 3,000 ports (For example, from 9000 to 12000.)

Make sure your firewall will not block these ports.

11. Under **Transport Type**, specify whether the signaling portion of the phone call will be transmitted by UDP, TCP, or TLS protocol.

**NOTE:** This setting must match that configured in the SIP settings for the subscriber in the communication platform.

If you choose TLS, a check box appears which determine whether the Call Director SIP Service should fallback to an unauthenticated connection if anything prevents TLS security from being established. (If this check box is not selected and TLS security cannot be established, the Call Director SIP Service will halt operations.)

| nanoport type                                                                                                    |
|----------------------------------------------------------------------------------------------------|
| OUDP                                                                                                    |
| OTCP                                                                                                    |
| ©TLS                                                                                                    |
| Fallback to unauthenticated connection if TLS authentication failed.                                                                                         |
| Note: TLS authentication failure includes not having the proper certificates and root CA file installed, or not being able to verify the server certificate. |

If TLS security is not established, you can use the Monitoring section to get useful diagnostic information. See Section 3.4.2, "Viewing the security status", on page 46.

12. Click Save.

## 3.3.5 Configuring the SIP timers

You can configure how frequently SIP messages will be repeated if a response is not received.

#### To configure the SIP timers:

1. In the left pane, expand **Configuration**, and then click **SIP Timers**.

| Call Director SIP Service - Internet Explorer                                                                                                    |                                                                              |                                 |                                                                |  |  |
|----------------------------------------------------------------------------------------------------|------------------------------------------------------------------------------|---------------------------------|----------------------------------------------------------------|--|--|
|                                                                                                    | 😋 🕞 🗢 🎯 https://10.0.0.124/o 🔎 🕈 🦉 Call Director SIP Service 🛛 🔪 🧰 📩 👘 🏠 🔅 🗋 |                                 |                                                                |  |  |
| File Edit View Favorites Tools                                                                                                    | Help                                                                         |                                 |                                                                |  |  |
|                                                                                                    | UNIFY <sup>®</sup>                                                           |                                 | ^                                                              |  |  |
|                                                                                                    |                                                                              | User name: admin. <u>Logoff</u> | English   Deutsch   Français<br>Italiano   Português   Español |  |  |
| Call Director SIP Service                                                                                                    |                                                                              | Restart Service                 |                                                                |  |  |
| Monitoring     System and Statistics     Port Status     Courrent Log     Current Log     Archived Logs     Configuration     Server     Somerime     Somerimentation Platform     Spertimetes     Porte     Portes     Portens     Codec | SIP Timers                                                                   |                                 |                                                                |  |  |
| - Security                                                                                                    | SIP Request Retransmit Timers                                                |                                 |                                                                |  |  |
| Software Version                                                                                                    | T1:                                                                          | milliseconds                    |                                                                |  |  |
| - Save/Restore                                                                                                    | T2:                                                                          | milliseconds                    |                                                                |  |  |
| - Security Greuentials                                                                                                    | T4:                                                                          | milliseconds                    |                                                                |  |  |
|                                                                                                    |                                                                              | Save                            | ~                                                              |  |  |

2. In the **T1** box, type the estimated round trip time (RTT) that it normally takes for a SIP client to get a response back to a SIP request.

This timer affects many other internal timers that control how often SIP messages are retransmitted.

The default is 500 milliseconds. You can use a lower value within closed, private networks that do not permit general Internet connection, although this is not recommended.

It is recommended that you use a larger value for networks where the latency is known to be large.

 In the T2 box, type the maximum time to wait before retransmitting a non-INVITE request (all requests except INVITE or ACK) or a response to an INVITE request.

The default is 4,000 milliseconds (4 seconds).

4. In the **T4** box, type the time the network will take to clear messages between client and server transactions.

The default value is 5,000 milliseconds (5 seconds).

5. Click Save.

For more information about these timers, see Section 17 in RFC 3261 "SIP: Session Initiation Protocol", available from <u>http://www.ietf.org/rfc/rfc3261.txt</u>.

## 3.3.6 Configuring the ports

This section describes how to configure the ports.

**NOTE:** You must configure the communication platform settings before configuring the port settings. For more information, see Section 3.3.4, "Configuring the communication platform settings", on page 25. The Call Director SIP Service also needs a valid license before the ports can be configured. See Section 3.3.3, "Applying a license file", on page 22.

To view the ports' status, see Section 3.4.3, "Viewing the port status", on page 47.

### 3.3.6.1 Configuring the extensions

You can configure the extensions associated with each Call Director SIP Service port.

#### To configure the extensions:

1. In the left pane, expand **Configuration**, then **Ports**, and then click **Extensions**.

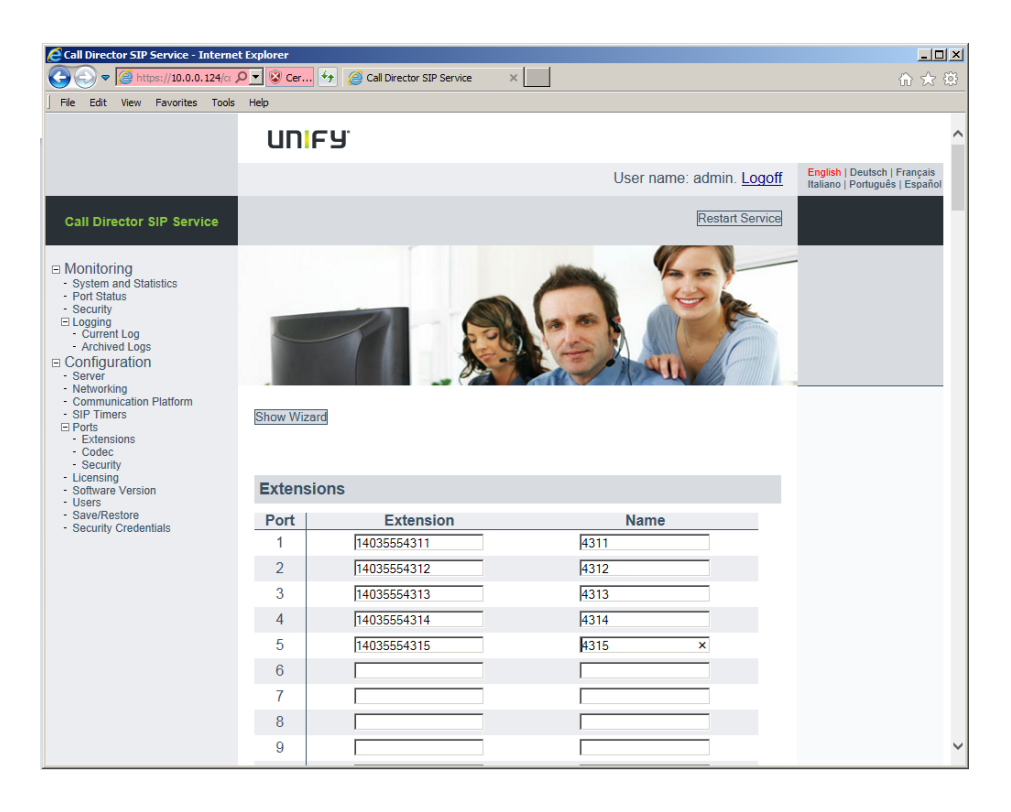

- 2. For each port type the following:
  - Extension Enter the full phone number.
  - **Name** Optionally, enter a descriptive name for this port. Typically this is part of the phone number. For example, "4200" or "ext01".
- 3. Click Save.

#### Using the configuration wizard to configure ports

The configuration wizard provides a quick way to populate the fields for the extensions and/or the names.

#### To use the configuration wizard:

1. If the configuration wizard is not visible, click Show/Hide Config Wizard.

| Port Range Start: End: End: Extension Pattern Pattern to apply: Increment from: Increment steps: Name Pattern Pattern to apply: Increment Incrementing Parameters Incrementing Parameters Increment from: Increment from: Increment from: Increment steps: |                          |           |          |
|----------------------------------------------------------------------------------------------------|--------------------------|-----------|----------|
| Start: End: Extension Pattern Pattern to apply: Increment from: Increment steps: Name Pattern Pattern to apply: Incrementing Parameters Incrementing Parameters Increment from: Increment from: Increment steps:                                           | Port Range               |           |          |
| End:  Extension Pattern Pattern to apply: Increment from: Increment steps: Name Pattern Pattern to apply: Incrementing Parameters Incrementing Parameters Increment from: Increment steps:                                                                 | Start:                   |           |          |
| Extension Pattern Pattern to apply: Increment from: Increment steps: Name Pattern Pattern Pattern to apply: Increment grameters Increment from: Increment from: Increment steps:                                                                           | End:                     |           |          |
| Extension Pattern Pattern to apply: Incrementing Parameters Increment from: Increment steps: Populate Name Pattern Pattern Pattern to apply: Incrementing Parameters Increment from: Increment steps:                                                      |                          |           |          |
| Pattern to apply: Increment  Increment from: Increment steps: Populate Name Pattern Pattern Pattern to apply: Increment Incrementing Parameters Increment from: Increment steps:                                                                           | Extension Pattern        |           |          |
| Incrementing Parameters Increment from: Increment steps: Populate Name Pattern Pattern to apply: Incrementing Parameters Increment from: Increment steps:                                                                                                  | Pattern to apply:        | Increment | •        |
| Increment from:                                                                                                    | Incrementing Parameters  |           |          |
| Increment from: Increment steps: Populate Pattern Pattern Pattern v Incrementing Parameters Increment from: Increment steps:                                                                                                    | incrementing r arameters |           | _        |
| Increment steps:  Populate  Name Pattern Pattern to apply: Increment Imprement Increment from: Increment steps:                                                                                                    | Increment from:          |           |          |
| Paper         Name Pattern         Pattern to apply:         Incrementing Parameters         Increment from:         Increment steps:                                                                                                    | Increment steps:         |           |          |
| Name Pattern Pattern to apply: Increment Incrementing Parameters Increment from: Increment steps:                                                                                                    |                          |           | Populate |
| Name Pattern Pattern to apply: Increment Increment from: Increment steps:                                                                                                    |                          |           |          |
| Pattern to apply: Increment  Incrementing Parameters Increment from: Increment steps:                                                                                                    | Name Pattern             |           |          |
| Incrementing Parameters Increment from: Increment steps:                                                                                                    | Pattern to apply:        | Increment | •        |
| Increment from:                                                                                                    | Incrementing Parameters  |           |          |
| Increment from:                                                                                                    |                          |           | _        |
| Increment steps:                                                                                                    | Increment from:          |           |          |
|                                                                                                    | Increment steps:         |           |          |
| Populate                                                                                                    |                          |           | Populate |

- 2. In the **Port Range** boxes, type the numbers of the first and last port to change. (These are the port numbers, between 1 and 200, not the phone numbers.)
- 3. In **Extension Pattern**, use the **Pattern to apply** drop-down menu to choose how to automatically generate extension names. For examples, see Table 2 on page 32.
  - **Increment** Enter the starting number in the **Increment from** box and the change in each extension in the **Increment steps** box.

| Extension Pattern       |             |
|-------------------------|-------------|
| Pattern to apply:       | Increment 👻 |
| Incrementing Parameters |             |
| Increment from:         |             |
| Increment steps:        |             |
|                         | Populate    |

• **Prepend Extension** — Enter the common suffix for the names in the **Prepend string** box. The wizard will create user names by concatenating the extension list number with the string.

| Extension Pattern     |                     |
|-----------------------|---------------------|
| Pattern to apply:     | Prepend Extension 💌 |
| Prepending Parameters |                     |
| Prepend string:       |                     |
|                       | Populate            |

• **Append Extension** — Enter the common prefix for the names in the **Append string** box. The wizard will create user names by concatenating the string with the extension list number.

| Extension Pattern    |                    |
|----------------------|--------------------|
| Pattern to apply:    | Append Extension 👻 |
| Appending Parameters |                    |
| Append string:       |                    |
|                      | Populate           |

• **Constant String** — Enter the user name in the **Use constant string** box. The wizard will fill the user names with that string.

| ſ                          |                 |          |
|----------------------------|-----------------|----------|
| Extension Pattern          |                 |          |
| Pattern to apply:          | Constant String |          |
|                            |                 |          |
| Constant String Parameters |                 |          |
| Use constant string:       |                 |          |
|                            |                 |          |
|                            |                 | Populate |
|                            |                 |          |

Table 2 on page 32 shows examples of how the **Pattern to apply** setting populates the fields.

| Pattern and Parameters                                                     | Resulting Fields<br>(for Start Extension = 1 and End<br>Extension = 3) |
|----------------------------------------------------------------------------|------------------------------------------------------------------------|
| Pattern to apply = Increment<br>Increment from = 10<br>Increment steps = 1 | 10, 11, 12                                                             |
| Pattern to apply = Prepend Extension<br>Prepend string = "user"            | 1user, 2user, 3user                                                    |
| Pattern to apply = Append Extension<br>Append string = "user"              | user1, user2, user3                                                    |
| Pattern to apply = Constant String<br>Use constant string = "user"         | user, user, user                                                       |

 Table 2
 Comparison of "pattern to apply" choices for the configuration wizard

4. Click Populate.

5. Similarly, in **Name Pattern**, use the **Pattern to apply** drop-down menu to choose how to automatically generate the friendly names, and then click **Populate**.

#### 3.3.6.2 Configuring the codec settings

You can configure how the audio portions of calls are transmitted.

#### To configure the codec settings:

1. In the left pane, expand Configuration, then Ports, and then click Codec.

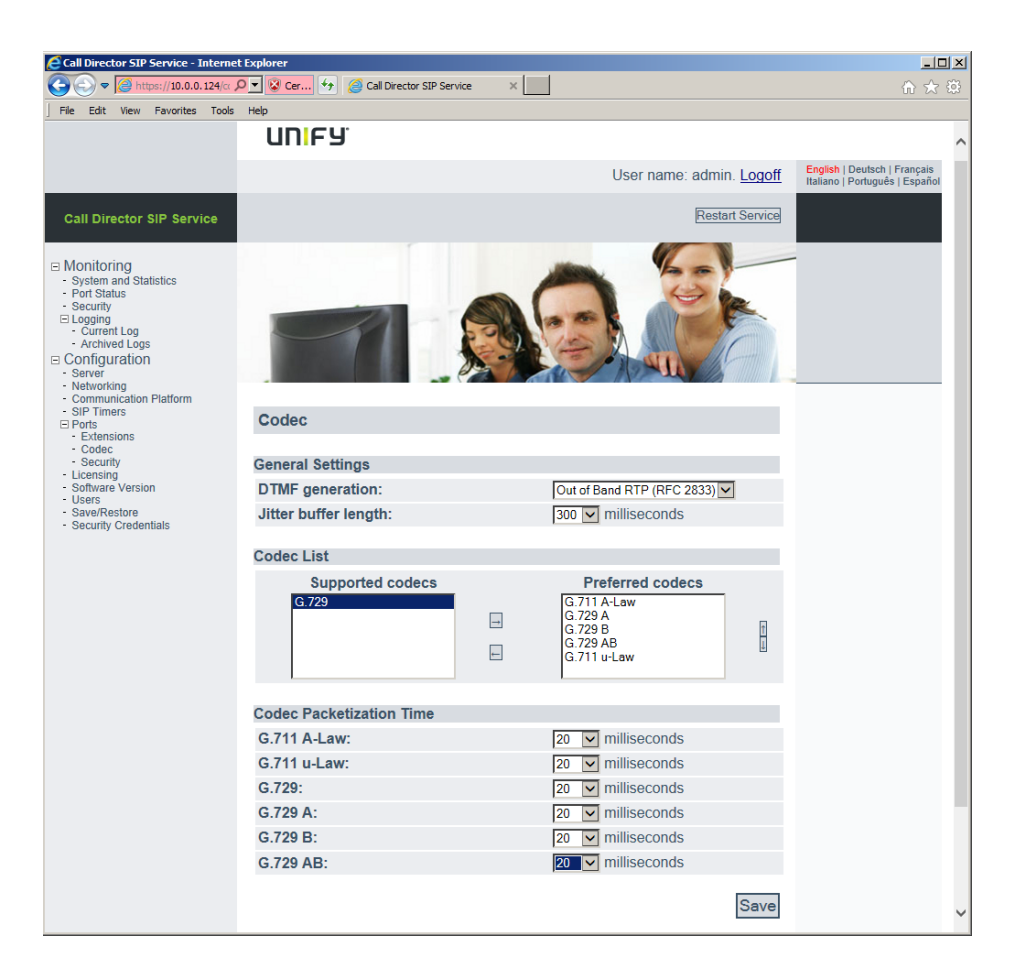

2. In the **DTMF generation** list, select how DTMF (dual-tone multi-frequency) tones are transmitted.

DTMF tones are generated when users press touch-tone keys on their phone's keypad after a call has been established, for example to enter an extension number or PIN number. The codecs used to compress voices can

distort these tones and prevent the user agent at the other end from recognizing them, so special measures must be taken to transmit these tones.

Two choices are available:

- Out of Band RTP (RFC 2833) The DTMF tones are encoded and transmitted as part of the RTP audio stream of the call.
- SIP Info Messages The DTMF tones are sent via separate SIP messages.

For more information, see:

- RFC 2833 "RTP Payload for DTMF Digits, Telephony Tones and Telephony Signals", available from <a href="http://www.ietf.org/rfc/rfc2833.txt">http://www.ietf.org/rfc/rfc2833.txt</a>.
- RFC 2976 "The SIP INFO Method", available from <u>http://www.ietf.org/rfc/</u> <u>rfc2976.txt</u>.
- 3. Packets transmitted over TCP/IP may arrive out of order, a phenomenon known as "jitter". Set **Jitter buffer length** to the length of time the Call Director SIP Service should wait for packets to arrive.

Increase this value if there are many noticeable dropouts in calls and reduce it if not.

NOTE: Higher values may increase the voice delay.

4. Add the codecs you would like to use to the **Preferred Codecs** list by selecting them in the **Supported codecs** list and clicking the right arrow.

To remove a codec from the **Preferred codecs** list, select it in the list and click the left arrow.

To change the order of priority of a codec, selected it in the **Preferred codecs** list and click the up arrow or down arrow.

The actual codec that gets used will depend on the capabilities of the user agent at the other end.

- For a comparison of the G.711 and G.729 codecs, see Table 3 on page 35.
- For a comparison of the variations of the G.711 codec, see Table 4 on page 35.
- For a comparison of the variations of the G.729 codec, see Table 5 on page 35.
- 5. For each codec, set the **Codec Packetization Time** to the length of the voice packet in each RTP message.

Using a smaller packet length reduces the latency but increases the CPU processing requirements and the bandwidth.

#### 6. Click Save.

| Codec                                   | Uses<br>Compression? | Advantages                                                                            | Disadvantages                                                                                 |
|-----------------------------------------|----------------------|---------------------------------------------------------------------------------------|-----------------------------------------------------------------------------------------------|
| G.711 μ-law<br>G.711 A-law              | No                   | <ul> <li>Higher voice quality.</li> <li>Lower CPU processing requirements.</li> </ul> | Uses more bandwidth                                                                           |
| G.729<br>G.729.A<br>G.729.B<br>G.729.AB | Yes                  | <ul> <li>Uses less bandwidth.</li> </ul>                                              | <ul> <li>Lower voice quality.</li> <li>Higher CPU<br/>processing<br/>requirements.</li> </ul> |

Table 3

Comparison of G.711 and G.729 codecs

| Codec       | Notes                  |
|-------------|------------------------|
| G.711 µ-law | Used in North America. |
| G.711 A-law | Used in Europe.        |

Table 4

Comparison of variations of the G.711 codec

| Codec    | Advantages                                                                                                    | Disadvantages                                                |
|----------|----------------------------------------------------------------------------------------------------|--------------------------------------------------------------|
| G.729    | Best voice quality.                                                                                              | Highest CPU requirements.                                    |
| G.729.A  | Lower CPU requirements than     G.729.                                                                           | • Slightly lower voice quality than G.729.                   |
| G.729.B  | <ul> <li>Uses silence-detection to reduce<br/>bandwidth compared to G.729.</li> </ul>                            |                                                              |
| G.729.AB | <ul> <li>Lower CPU requirements than<br/>G.729.</li> <li>Lower bandwidth requirements<br/>than G.729.</li> </ul> | <ul> <li>Slightly lower voice quality than G.729.</li> </ul> |

Table 5

Comparison of variations of the G.729 codec

### 3.3.6.3 Configuring security settings

You can configure the security settings that are used when the Call Director SIP Service communicates with the communication platform.

Configuring the Call Director SIP Service

#### To configure security settings:

| Call Director SIP Service - Internet                                                                                                    | et Explorer                                                                                                    |                          |
|----------------------------------------------------------------------------------------------------|----------------------------------------------------------------------------------------------------|--------------------------|
| 🕞 🕞 🗢 🎑 https://10.0.0.124/cr 🕽                                                                                                    | P 🛛 😵 Cer 🖘 🧉 Call Director SIP Service 🛛 🗙                                                                    | ♠ ☆ 戀                    |
| File Edit View Favorites Tools                                                                                                    | s Help                                                                                                    |                          |
|                                                                                                    | UNIFY'                                                                                                    | ^                        |
|                                                                                                    | User name: admin. Logoff English   Deutsch<br>Italiano   Portugu                                               | Français<br>ês   Español |
| Call Director SIP Service                                                                                                    | Restart Service                                                                                                | - 1                      |
| Monitoring     System and Statistics     Port Status     Security     Logging     CurrienLog     Archived Logs     Configuration     Server     Networking     Communication Platform     SiP Timers     Ports     Code     Security     Licensing | Show Wizard                                                                                                    |                          |
| - Software Version<br>- Users<br>- Save/Restore                                                                                                    | Security                                                                                                    |                          |
| - Security Credentials                                                                                                    | SRTP Options                                                                                                   |                          |
|                                                                                                    | SRTP Enable: Enabled                                                                                           |                          |
|                                                                                                    | SRTP Mandatory: Best Effort                                                                                    |                          |
|                                                                                                    | Authentication Request Protection                                                                              |                          |
|                                                                                                    | Quality of protection: Authentication                                                                          |                          |
|                                                                                                    | User Agent Authentication                                                                                      |                          |
|                                                                                                    | Port         Extension \$         Authentication\$         Realm         User Name         Password         \$ |                          |
|                                                                                                    | 1 14035554311 None                                                                                             |                          |
|                                                                                                    | 2 14035554312 None                                                                                             |                          |
|                                                                                                    | 3 14035554313 None 🗸                                                                                           | ~                        |

1. In the left pane, expand Configuration, then Ports, and then click Security.

- 2. In the SRTP Options section, select either Enabled or Disabled.
  - Enabled Uses SRTP (Secure Real Time Protocol) to encrypt the audio of the phone calls.
     For more information on SRTP, see RFC 3711, "The Secure Real-time Transport Protocol (SRTP)", available from <u>http://www.ietf.org/rfc/rfc3711.txt</u>
  - **Disabled** Does not use SRTP.

If you choose Enabled, the SRTP Mandatory choice appears.

• Always — The call will not proceed if SRTP cannot be established.

 Best Effort — SRTP will be used if possible, but the call will still proceed if it cannot be established.

**NOTE:** SRTP is not enabled unless a TLS connection can be established, and this requires a root CA certificate. See Section 3.3.9, "Configuring security credentials", on page 42.

- 3. In the Quality of protection list, select the level of security.
  - Authentication Provides compatibility with older implementations.
  - Authentication Plus Integrity Uses a more recent specification with higher security.

**NOTE:** This setting must match the client quality of protection set for this port in the communication platform.

- 4. For each port, do the following:
  - a) In the Authentication list, select the type of security for the communication between the Call Director SIP Service and the communication platform. (As required by RFC 3261, digest authentication is always used for the signaling portion of the phone call.)

The choices are:

- None uses no authentication. User names and passwords are not used.
- Basic uses HTTP basic authentication. User names and passwords are sent in cleartext. This can be acceptable if the communication channel between the Call Director SIP Service and the communication platform is secure.
- **Digest** uses HTTP digest authentication. User names and passwords are encrypted for security.

**NOTE:** The **Authentication** setting must match the corresponding setting in the communication platform.

- b) In the **Realm** box, type the name of the security domain.
- c) In the **User Name** box, type the user name for this port. This must be 6 to 64 characters long (inclusive).

d) In the **Password** box, type the password for this port. This must be 6 to 20 characters long (inclusive).

*NOTE:* The **Realm**, **User Name**, and **Password** settings must match the settings for this port in the communication platform.

5. Click Save.

#### Using the configuration wizard to configure security settings

The configuration wizard provides a quick way to populate the fields for the realms, user names, and/or passwords. It works similarly to the configuration wizard for ports, described in Section 3.3.6.1, "Using the configuration wizard to configure ports", on page 31.

#### To use the configuration wizard:

1. If the configuration wizard is not visible, click Show/Hide Config Wizard.

| Configuration Wizard     |             |          |
|--------------------------|-------------|----------|
| Port Range               |             |          |
| Start:                   |             |          |
| End:                     |             |          |
| Authentication Pattern   |             |          |
| Authentication to apply: | None 💌      |          |
|                          |             | Populate |
| Realm Pattern            |             |          |
| Pattern to apply:        | Increment 🗸 |          |
|                          |             |          |
| Incrementing Parameters  |             |          |
| Increment from:          |             |          |
| Increment steps:         |             |          |
|                          |             | Populate |
| User Name Pattern        |             |          |
| Pattern to apply:        | Increment 💌 |          |
|                          |             |          |
| Incrementing Parameters  |             |          |
| Increment from:          |             |          |
| Increment steps:         |             |          |
|                          |             | Populate |
| Password Pattern         |             |          |
| Pattern to apply:        | Increment 🗸 |          |
|                          |             |          |
| Incrementing Parameters  |             |          |
| Increment from:          |             |          |
| Increment steps:         |             |          |
|                          |             | Populate |

2. Set the range of channels to configure via the **Start** and **End** boxes. (These are the channel numbers, from 1 to 200, not the phone numbers.)

- 3. Set the wanted authentication in the **Authentication to apply** drop-down menu and click **Populate**.
- 4. For each remaining section that you want to auto-fill (realms, user names, or passwords), use the **Pattern to apply** drop-down menu to choose how to automatically generate names, and enter the parameters for that choice. For examples, see Table 2 on page 32. Then click **Populate**.

## 3.3.7 Configuring user accounts

You can create, modify, and delete user accounts.

**NOTE:** The default user names and passwords are listed in Section 3.1, "Using the Default Accounts", on page 17.

#### To configure user accounts:

1. In the left pane, expand Configuration, and then click Users.

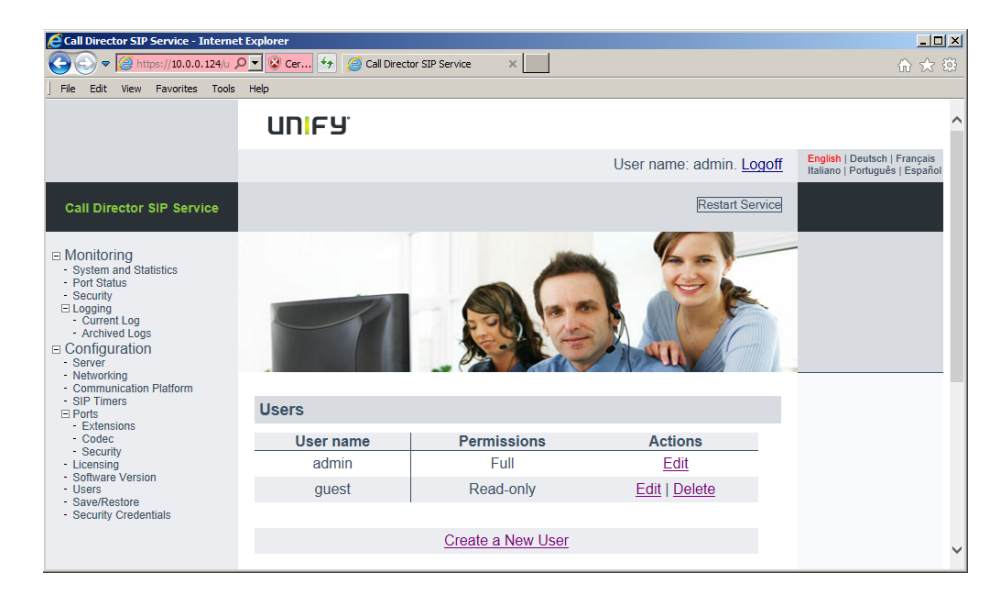

2. Click **Create a New User** to create a new account, **Edit** to alter an existing account, or **Delete** to delete an account.

3. If you chose Create a New User or Edit, the account settings are shown.

| New User Settings    | [X]     |
|----------------------|---------|
| User name:           |         |
| Password:            |         |
| Confirm password:    |         |
| Password expiration: | Never 👻 |
| Permissions:         | Full    |

Enter the following information:

- User name Enter the user name for the account you want to create or modify.
- **Password** Enter the new password.

The Call Director SIP Service Interface checks that the new password meets some basic security criteria:

- It must be at least 8 characters long.
- It cannot reuse an old password.
- It cannot use easily guessed passwords (such as the account name or "abcdef").

**NOTE:** This password is unrelated to the password for the openSUSE administrator which is set when installing openSUSE. (See Section 2.2, "Installing the Call Director SIP Service software", on page 7.)

- **Confirm password** Confirm the password.
- **Password expiration** Specify whether the password should expire, and if so, when it should do so.
- Permissions Select the permission level for this account. A user with Full permission can change Call Director SIP Service configuration settings. A user with Read-only permission can view information but cannot change settings.
- 4. Click Save.

## 3.3.8 Backing up or restoring your configuration

We strongly recommend that you periodically back up your configuration.

**NOTE:** You should always back up your configuration before migrating to a new major version (for example, from V8 R1 to V8 R2) as otherwise you will have to re-enter all your configuration settings.

#### To back up or restore your configuration:

1. In the left pane, expand Configuration, and then click Save/Restore.

| Call Director SIP Service - Interne                                                                                                    | t Explorer                                               |                                                                |  |  |  |  |  |
|----------------------------------------------------------------------------------------------------|----------------------------------------------------------|----------------------------------------------------------------|--|--|--|--|--|
| 🚱 😔 💌 🌈 https://10.0.0.124/cr 🔎 😴 Cer 🚱 🧭 Call Director SIP Service 🛛 🗙 🔅                                                                                                    |                                                          |                                                                |  |  |  |  |  |
| File Edit View Favorites Tools Help                                                                                                    |                                                          |                                                                |  |  |  |  |  |
|                                                                                                    | UNIFY'                                                   | ^                                                              |  |  |  |  |  |
|                                                                                                    | User name: admin. <u>Logoff</u>                          | English   Deutsch   Français<br>Italiano   Português   Español |  |  |  |  |  |
| Call Director SIP Service                                                                                                    | Restart Service                                          |                                                                |  |  |  |  |  |
| Monitoring     System and Statistics     Port Status     Corrent Status     Corrent Log     Configuration     Server     Networking     Configuration     Sile Timers     Ports     Extensions     Codec     Security     Licensing     Sativare Version     Users     Sativare Version     Users     Sativare Version     Users     Save/Restore     Security Credentials | Save/Restore Configuration<br>Save Configuration as File |                                                                |  |  |  |  |  |
|                                                                                                    | Download                                                 |                                                                |  |  |  |  |  |
|                                                                                                    | Restore Configuration from File                          |                                                                |  |  |  |  |  |
|                                                                                                    | Browse                                                   |                                                                |  |  |  |  |  |
|                                                                                                    | Upload                                                   | ~                                                              |  |  |  |  |  |

2. To save the configuration, click **Download**.

The file cdss\_configuration.tar is downloaded.

- 3. To restore your configuration, select the saved configuration file and click **Upload**.
- 4. You will be prompted to restart the Call Director SIP Service.

## 3.3.9 Configuring security credentials

The Call Director SIP Service supports the following security features:

- Communication between machines is encrypted using secure FTP (SFTP) and SSH tunnelling.
- The Web browser administration interface is authenticated using a secure HTTPS connection.
- SIP signalling connections can optionally be encrypted using TLS (Transport Layer Security). See Section 3.3.4, "Configuring the communication platform settings", on page 25.
- The audio portion of calls can optionally be encrypted using SRTP (Secure Real Time Protocol). See Section 3.3.6.3, "Configuring security settings", on page 35.

To accomplish the encryption, the Call Director SIP Service uses industrystandard *public key encryption*. This uses *public keys* and *private keys*.

Suppose, for example, that Alice wants to send a private message to Bob. She can use Bob's *public key* to encrypt the message. Bob can then use his corresponding *private key* to decrypt the message. Carol, an eavesdropper, cannot read the encrypted message even if she knows Bob's public key.

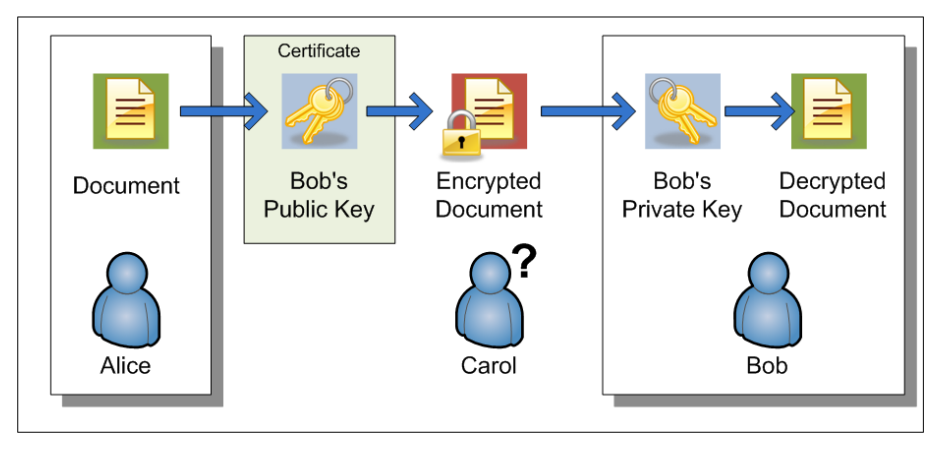

*Certificates* are used to establish that a public key actually belongs to the person it purports to belong to. For example, Bob's public key can use a certificate that establishes it really does belong to Bob. This prevents Carol from pretending that her public key is Bob's, thereby being able to read messages intended for Bob.

When you install the Call Director SIP Service, the installer automatically generates a public certificate and a private key. You can continue to use these, or you can use your own.

You can generate your own public certificate and private keys by using the OpenSSL package tools on Linux. Or you can purchase keys and certificates from third-party commercial companies (Certificate Authorities). In order to have the best security, it is recommended to acquire a certificate from a well known Certificate Authority (for example, Verisign).

**IMPORTANT:** it is strongly recommended that customers procure a third-party certificate instead of using the default system generated one (which is not secure).

#### To configure security credentials:

1. In the left pane, expand **Configuration**, and then click **Security Credentials**.

| Call Director SIP Service - Internet                                                                                                    | Explorer                                                         |           |           |                        |                                                                |  |  |  |
|----------------------------------------------------------------------------------------------------|------------------------------------------------------------------|-----------|-----------|------------------------|----------------------------------------------------------------|--|--|--|
| 🕞 🕤 🗢 🎑 https://10.0.0.124/o 🔎                                                                                                    | 💌 😵 Cer 🛃 🧀 Call Director SIP Service                            | ×         |           |                        | ☆ 🔅                                                            |  |  |  |
| File Edit View Favorites Tools Help                                                                                                    |                                                                  |           |           |                        |                                                                |  |  |  |
|                                                                                                    | UNIFY                                                            |           |           |                        | ^                                                              |  |  |  |
|                                                                                                    |                                                                  | L         | Jser name | : admin. <u>Logoff</u> | English   Deutsch   Français<br>Italiano   Português   Español |  |  |  |
| Call Director SIP Service                                                                                                    |                                                                  |           |           | Restart Service        |                                                                |  |  |  |
| Monitoring     System and Statistics     Port Status     Security     Logging     Current Log     Archived Logs     Configuration     Server     Networking     Communication Platform     SiP Timers     Ports     Extensions     Codec     Security     Licensing | Security Credentials                                             | 10        |           |                        |                                                                |  |  |  |
| <ul> <li>Software Version</li> <li>Users</li> </ul>                                                                                                    | Public Certificate                                               | Installed | Replace   |                        |                                                                |  |  |  |
| <ul> <li>Save/Restore</li> <li>Security Credentials</li> </ul>                                                                                                    | Private Key                                                      | Installed | Replace   |                        |                                                                |  |  |  |
|                                                                                                    | TLS Credentials                                                  |           |           |                        |                                                                |  |  |  |
|                                                                                                    | Public Certificate                                               | Installed | Replace   |                        |                                                                |  |  |  |
|                                                                                                    | Private Key                                                      | Installed | Replace   |                        |                                                                |  |  |  |
|                                                                                                    | Root Certificate Authority                                       |           |           | Browse                 |                                                                |  |  |  |
|                                                                                                    | Note: Please ensure all certificates and keys are in PEM format. |           |           |                        |                                                                |  |  |  |
|                                                                                                    |                                                                  |           |           |                        |                                                                |  |  |  |
|                                                                                                    |                                                                  |           |           | Save                   | ~                                                              |  |  |  |

- 2. Click Replace beside the item you want to change.
  - HTTPS Credentials
    - **Public Certificate** the public certificate for HTTPS encryption.
    - **Private Key** the private key for HTTPS encryption.
  - TLS Credentials
    - Public Certificate the public certificate for TLS encryption.
    - **Private Key** the private key for TLS encryption.

 Root Certificate Authority — the root CA certificate that is used to validate the server certificate when establishing a TLS connection with a SIP communication platform.

**IMPORTANT:** A root CA certificate must be installed to successfully establish a TLS connection with a SIP communication platform. You must obtain the root CA certificate from the service technician of the SIP communication platform.

**NOTE:** Certificates and keys must be in PEM (Privacy Enhanced Mail) format.

3. Click Save.

You can use the same public certificates and private keys for both HTTP and TLS, or use different ones.

## 3.4 Viewing system information

This section describes how to view information about the Call Director SIP Service hardware and software.

## 3.4.1 Viewing system information and statistics

You can view system information and statistics related to your Call Director SIP Service configuration.

Viewing system information

To view system information and statistics:

In the left pane, expand **Monitoring**, and then click **System and Statistics**.

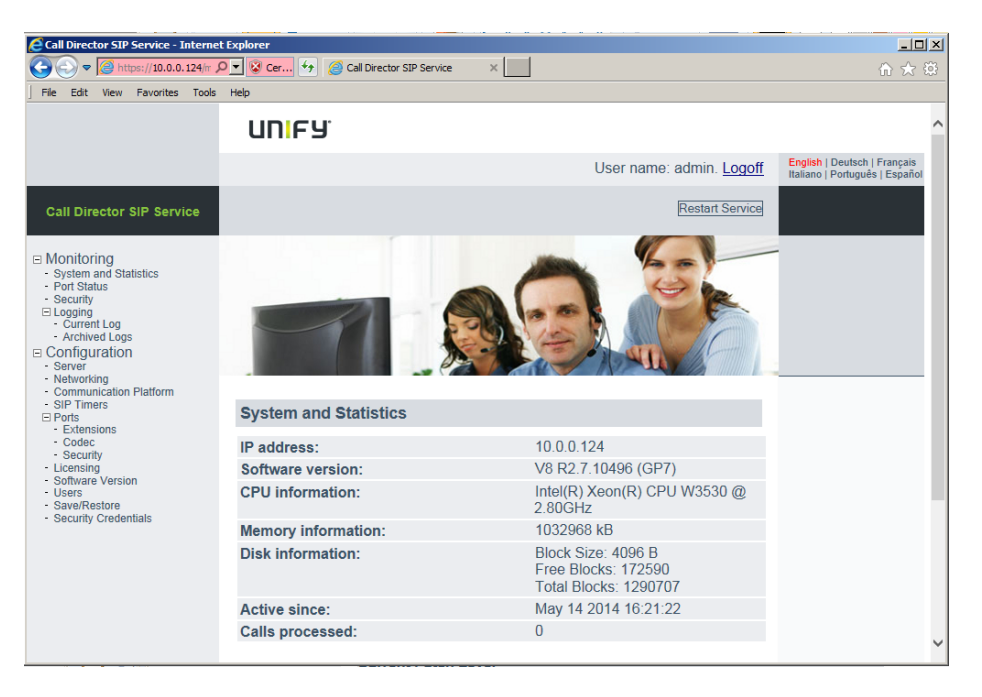

This screen shows:

• **IP address** — The IP address of the Call Director SIP Service server machine.

**NOTE:** The IP address must match the one configured in the voice processor settings in the Manager application.

- **Software version** The version number of the Call Director SIP Service software.
- CPU information Information about the processor in the Call Director SIP Service server machine.
- Memory information Information about the RAM in the Call Director SIP Service server machine.
- Disk Information Information about the disk storage in the Call Director SIP Service server machine.
- Active since How long the Call Director SIP Service server machine has been running.

 Calls processed — The number of telephone calls served by the Call Director SIP Service (since the last restart of the Call Director SIP Service server machine).

## 3.4.2 Viewing the security status

You can view a summary of the key security-related information.

#### To view the security status:

In the left pane, expand Monitoring, and then click Security.

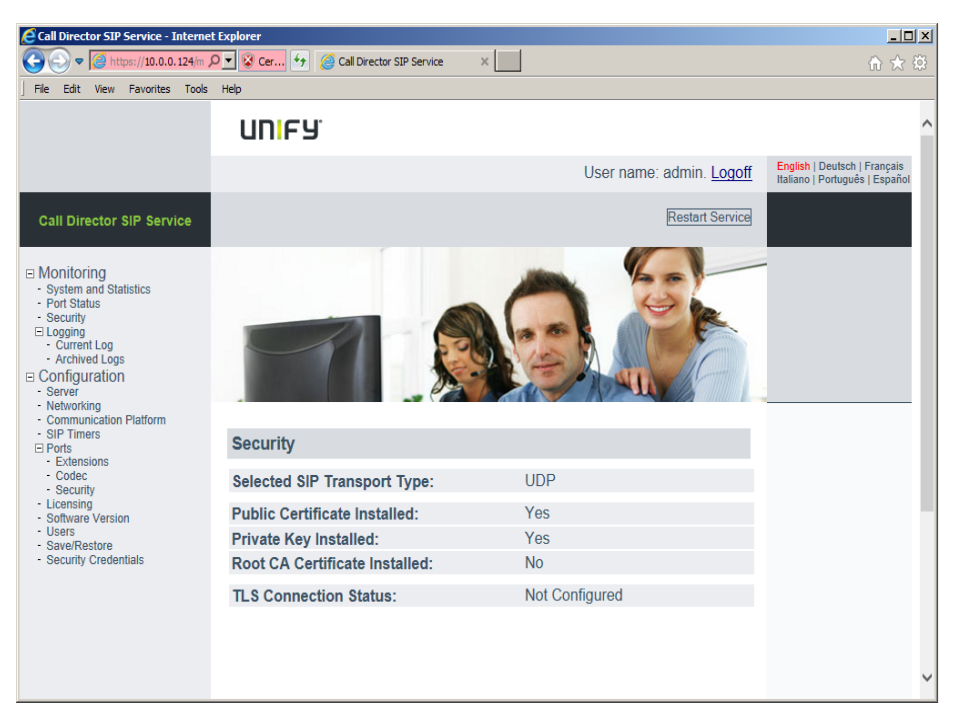

This screen shows:

- Selected SIP Transport Type the protocol chosen for SIP messages (UDP, TCP, or TLS). See Section 3.3.4, "Configuring the communication platform settings", on page 25
- **Public Certificate Installed** Whether a public certificate has been installed for TLS security. See Section 3.3.9, "Configuring security credentials", on page 42/
- **Private Key Installed** Whether a private key has been installed for TLS security. See Section 3.3.9, "Configuring security credentials", on page 42
- Root CA Certificate Installed Whether a certificate has been installed to verify keys from the OpenScape Voice server. See Section 3.3.9, "Configuring security credentials", on page 42.

Viewing system information

• **TLS Connection Status** — Whether a TLS connection has been established and the server has been verified.

A padlock icon will be visible if TLS (Transport Layer Security) is enabled. (See Section 3.3.4, "Configuring the communication platform settings", on page 25.)

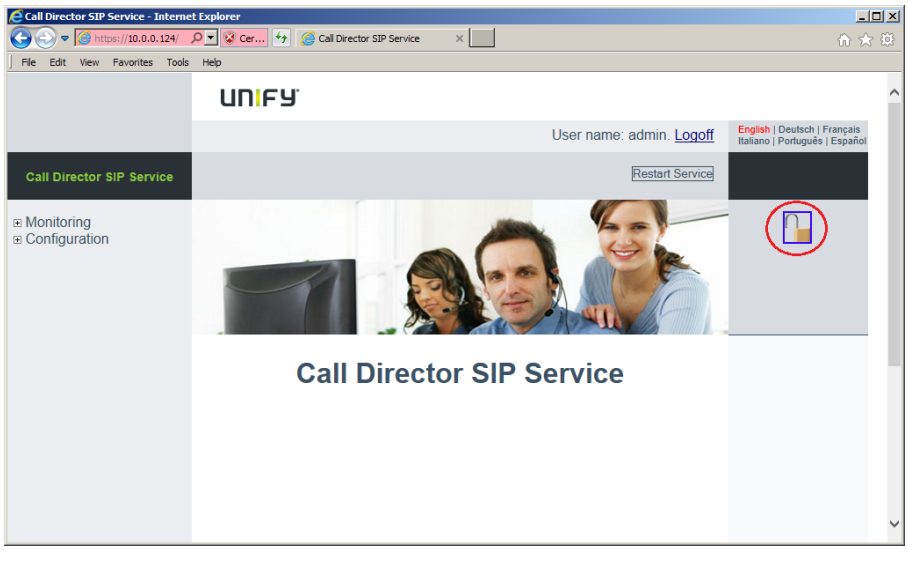

- If the padlock is closed, this means that TLS security is fully operational.
- If the padlock is open, as show above, this means that something is preventing TLS security from being established.

Clicking the padlock shows the security monitoring page where you can see more details of the security status.

## 3.4.3 Viewing the port status

You can view the status of the various ports. A port corresponds to an extension in the communication platform and an extension configured in OpenScape Contact Center Call Director Viewing system information

#### To view the port status:

• In the left pane, expand **Monitoring**, and then click **Port Status**.

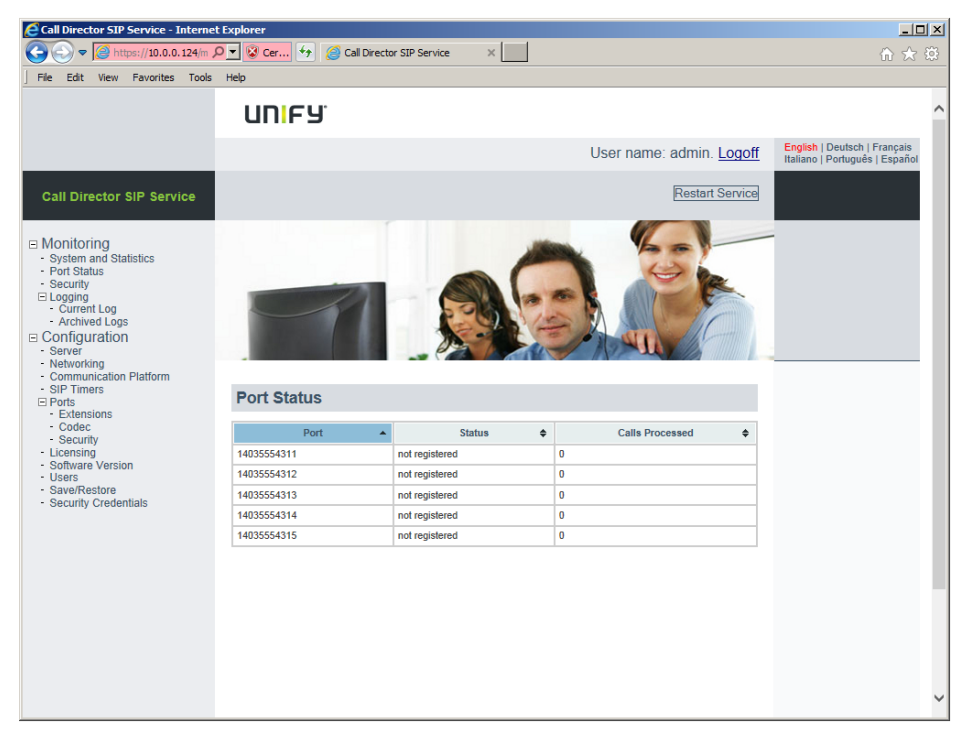

This screen shows:

- **Port** The port number.
- Status The current status of the port. This may be:
  - uninitialized The default startup state.
  - initializing The port is trying to register with the SIP registrar.
  - failed The port could not register with the SIP registrar.
  - idle The port has registered and is now waiting to do some work.
  - picked\_up The port has been picked up.
  - **ringing** The port is ringing.
  - connected A call is in progress.
  - **not registered** The port has not been successfully registered with the communication platform.
- **Calls Processed** The number of calls on the port (since the Call Director SIP Service server machine was last rebooted).

To configure the ports, see Section 3.3.6, "Configuring the ports", on page 29.

## 3.4.4 Viewing the logs

You can view the Call Director SIP Service log files and control what level of detail is written to the log files.

To view the logs:

• In the left pane, expand **Monitoring**, expand **Logging**, and then click **Current Log**.

| 🔁 Call Director SIP Service - Internet Explorer                                                                                                    |                                  |                |                |                                            |  |  |
|----------------------------------------------------------------------------------------------------|----------------------------------|----------------|----------------|--------------------------------------------|--|--|
| So v A https://10.0.0.124/monitor P x Cettifi 4 Cal Director SIP Service x                                                                                                    |                                  |                |                |                                            |  |  |
| File Edit View Favorites Tools                                                                                                    | Help                             |                |                |                                            |  |  |
| Monitoring     System and Statistics     Fort Status     Security     Logging     Current Log     Archived Logs     Configuration     Server     Networking     Communication Platform |                                  | 7              |                |                                            |  |  |
| <ul> <li>SIP Timers</li> <li>□ Ports</li> <li>- Extensions</li> </ul>                                                                                                    | Logging                          |                |                |                                            |  |  |
| - Codec<br>- Security                                                                                                    | Contents                         |                |                |                                            |  |  |
| - Licensing<br>- Software Version<br>- Users                                                                                                    | Date                             | Log-<br>Level  | Log-<br>Source | Error String                               |  |  |
| <ul> <li>Save/Restore</li> <li>Security Credentials</li> </ul>                                                                                                    | 2014-05-14<br>20:46:16<br>385096 | DEBUG          | APP            | cConfigMonitor::handleMessage() msgType: 9 |  |  |
|                                                                                                    | 2014-05-14<br>20:46:16<br>385354 | DEBUG          | APP            | cConfigMonitor::handleMessage() msgSubType |  |  |
|                                                                                                    | 2014-05-14<br>20:46:16<br>385368 | DEBUG          | APP            | cConfigMonitor::handleMessage() LOGGING_CC |  |  |
|                                                                                                    |                                  |                |                |                                            |  |  |
|                                                                                                    |                                  |                |                |                                            |  |  |
|                                                                                                    | <                                |                |                | II Page 1 of 1 II >>>                      |  |  |
|                                                                                                    |                                  |                |                |                                            |  |  |
|                                                                                                    | Log View Fil                     | tering Op      | tions          |                                            |  |  |
|                                                                                                    | Displaying 20                    | lines at a tir | ne.            |                                            |  |  |
|                                                                                                    | View Level:                      |                |                | Debug Apply                                |  |  |
|                                                                                                    | Level:                           |                |                | Debug V Apply                              |  |  |
|                                                                                                    |                                  |                |                | Clear Logs                                 |  |  |
|                                                                                                    |                                  |                |                | Download Logs                              |  |  |

To change the level of detail shown on the screen:

• In the View Level list, select the level and click Apply.

#### To choose the level of detail to be logged from now on:

• In the Level list, select the level, and then click Apply. Debug is the most detailed level, and Emergency is the least.

Viewing system information

- Emergency shows only the most important messages.
- Alert shows the above plus important alerts.
- Critical shows the above plus critical items that require attention.
- Error shows the above plus all error messages.
- Warning shows the above plus all warnings.
- **Notice** shows the above plus notices of major software operations.
- **Information** shows the above plus detailed information about the software operations.
- **Debug** shows the above plus trace information about all the software operations.

NOTE: Setting the log level to a very detailed level may affect performance.

#### To delete all log entries:

• Click Clear Logs.

To save the log file to disk:

Click Download Logs.

This saves the logs to your local machine via the Web browser (not to the Call Director SIP Service server machine).

**NOTE:** If the log file is larger than 10 MB it will not be displayed and can only be downloaded.

#### **Archived Logs**

Periodically, the Call Director SIP Service archives old logs.

- Every hour, if the log is 1 GB or larger, the log is archived.
- The last 50 archived logs are kept and labelled sequentially. The file labelled cdss.log.0.gz is always the latest.
- All logs older than 365 days are deleted automatically.

#### To download archived logs:

1. In the left pane, expand **Monitoring**, expand **Logging**, and then click **Archived Logs**.

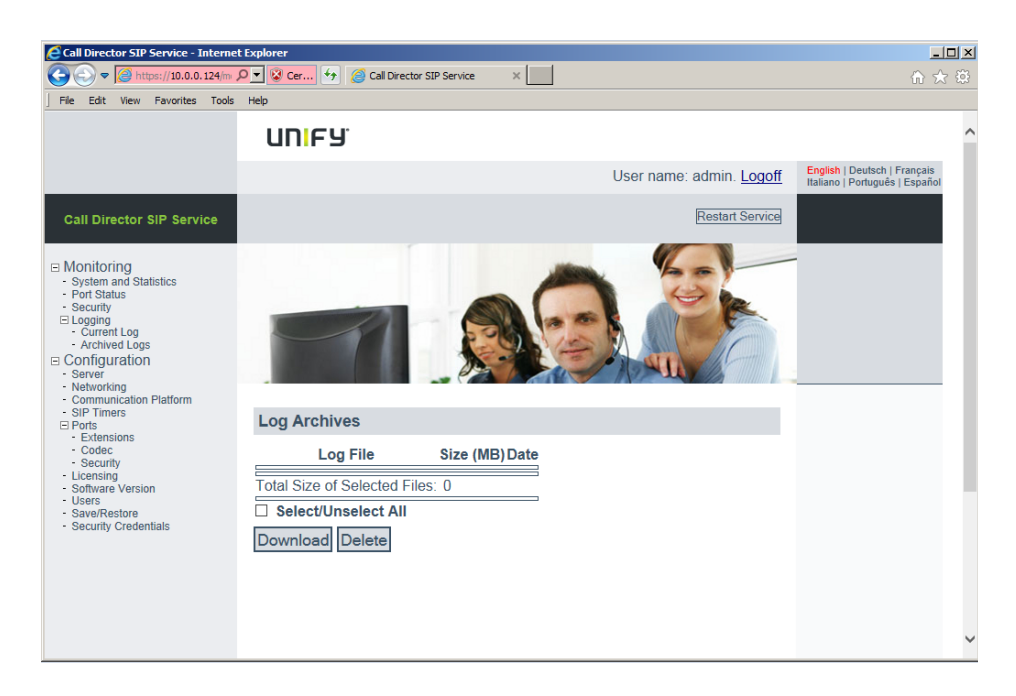

2. To download one or more logs, select them and click **Download**.

All selected logs are downloaded in one file: cdss\_archived\_logs.tar.

3. To delete one or more logs, select them and click **Delete**.

Viewing system information